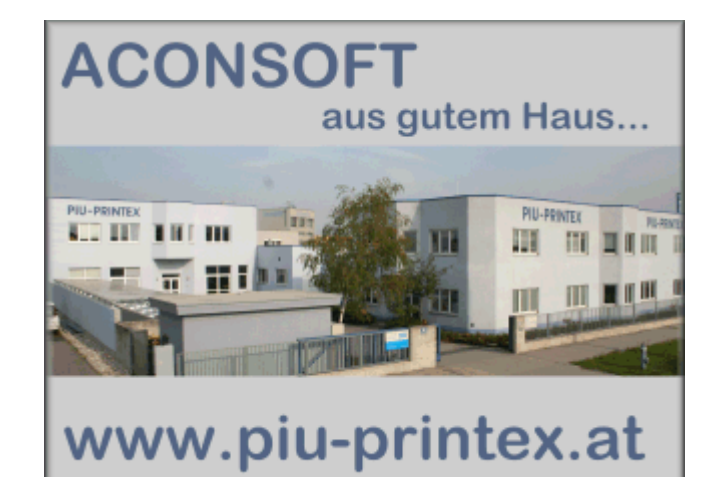

## ACON KASSA PIU-PRINTEX

© 2010 ... Aconsoft by PIU-PRINTEX

## Aconsoft

**Powered by PIU-PRINTEX** 

by Ing.Christian Pohanka

Die Firma PIU-PRINTEX wurde im Jahr 1973 gegründet und beschäftigt 46 Mitarbeiter. Seit 1988 wird die Abteilung ACONSOFT als Softwareschmiede erfolgreich betrieben.

## Inhaltsverzeichnis

|              | Vorwort                         | 0  |
|--------------|---------------------------------|----|
| Abschnitt I  | Einleitung                      | 3  |
| 1            | Willkommen                      | 3  |
| 2            | Schritte der Installation       | 3  |
| 3            | Personaldaten Import            | 4  |
| 4            | Module aktivieren               | 5  |
| 5            | Import Einstellungen            | 6  |
| 6            | RFID-Chip ausgeben              | 7  |
| 7            | Guthaben aufladen               | 9  |
| 8            | RFID-Chip Rückgabe              | 10 |
| 9            | Kassa Journal auswerten         | 11 |
| 10           | Tagesjournal einer Kassa        | 12 |
| 11           | Arbeiten mit Kreditrahmen       | 13 |
| 12           | Saldo Export / Nullstellen      | 16 |
| 13           | Automatik Export                | 17 |
| Abschnitt II | Mittagstisch                    | 19 |
| 1            | Mittagstisch - Überblick        | 19 |
| 2            | Vorbereitungen zum Mittagstisch | 20 |
| 3            | Kassakonten Import              | 21 |
| 4            | Kassakonten verwalten           | 23 |
| 5            | Konto händisch anlegen          | 25 |
| 6            | Mittagstisch - Kochtage anlegen | 25 |
| 7            | Schülerbestellung eintragen     | 28 |
| 8            | 14 tägig bestellen              | 30 |
| 9            | Mittagstisch Übersicht          | 32 |
| 10           | Mittagstisch Tagesliste         | 32 |
| 11           | Zahlungen verbuchen             | 33 |
| 12           | Essensmarken und Rechnung       | 35 |
| 13           | Stammdaten zur Rechnung         | 37 |
| 14           | Kontrolle am Kassakonto         | 39 |
| 15           | Berechtigtes Abmelden           | 40 |
| 16           | Wechseln der Klasse             | 40 |
| 17           | Ausscheiden aus der Schule      | 41 |
| 18           | Zeitraum ausdrucken             |    |

Index

44

## 1 Einleitung

## 1.1 Willkommen

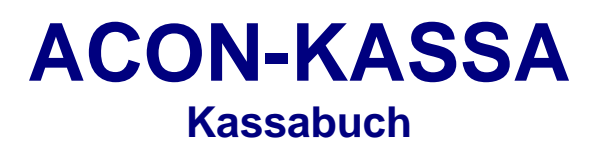

Entwickelt durch die Abt. ACONSOFT der PIU-PRINTEX Wien

## 1.2 Schritte der Installation

Für den Aufbau des Systems sind folgende Schritte notwendig:

- ACON KASSA ins MKV Verzeichnis und starten Verzeichnisse in Optionen/Einstellungen pr
  üfen und Benutzer anlegen - Vorgabe ist "hbla" f
  ür den ersten Einstieg
- Module auswählen und Interflex IF72 Unique-Nr. auswählen
- Jeder Arbeitsplatz wo die Kassa aufgerufen werden kann muss einen "Kassa ID" bekommen damit es nachvollziehbar bleibt wenn was gebucht wird.
- Lesen je Sekunde ist mit 5 ganz OK
- Es ist nur das Modul "Konten wichtig"

| Module              |                                       |  |  |  |  |
|---------------------|---------------------------------------|--|--|--|--|
| 🗖 Kassabuch         | Lesesystem                            |  |  |  |  |
| Kontenverwaltung    | 🔿 Kein Lesesystem                     |  |  |  |  |
| Chipkarten          | C Interflex Ausweisleser IF72         |  |  |  |  |
| Kassa ID: 1         | O Omnikey 3121                        |  |  |  |  |
| Lesen je Sek.: 5 1  |                                       |  |  |  |  |
| KA ACON-KASSA Barge | Idkassa - Einzahlungen - Auszahlungen |  |  |  |  |
| Datai Kantan Fanata | r Ontionan Extras Abroaldan Hilfa     |  |  |  |  |
| Dater Konten Penste | r Optionen Extras Abmeiden Hille      |  |  |  |  |
|                     |                                       |  |  |  |  |

#### Funktionsweise und Datenzusammenhang:

Alle Mitarbeiter sind in der MKVAUFENT aufzunehmen und erhalten dann im Zuge der automatischen Verbindung mit der Kassa eine Kontonummer die Kassa und MKV verbindet. Es sind die Mitarbeiter denen auch ein Chip zugewiesen werden kann. Am günstigsten wäre alle Namentlich in einer Personalstation aufzunehmen und bei der Chipausgabe im Zuge der ersten Einzahlung den Chip dem Konto zuzuordnen.

#### ACON KASSA

4

Für die Aufnahme sind Name und eine Personalnummer (abweichend von den Patienten AZ)

Lege auch die Anleitung für die MKVKONT dazu.

#### **ACHTUNG:**

Folgende Programm müssen aktualisiert werden: MKVKONT MKAUFENT MKVWIN

Danach ist auch eine Reorganisation einiger Datenbanken erforderlich damit die Chipnummern gefunden werden - zu diesem Zeitpunkt sollte niemand in den Programmen arbeiten!!

### **1.3** Personaldaten Import

Es besteht die Möglichkeit, die Personaldaten aus einer "import.csv" Datei per Mausklick zu importieren.

Das Prinzip dabei ist folgendes:

Sie erstellen in Ihrer Personalverrechnung (oder ähnlichem) regelmäßig ein CSV-File mit folgendem Inhalt:

```
PersID;PersNr;Titel;Name1;Name2;Geburtsdatum;Sex
1090;1001670;;Heirenburger;Gertrude;16.11.1961;1
1093;1004438;;Lecha;Maria;24.12.1971;1
1096;1005807;;Hiller;Aloisia;13.04.1985;1
1098;1006368;;Heber;Andreas;15.11.1949;0
```

#### Dabei haben die Felder folgende Bedeutung:

| PersID       | Eindeutige Nummer der MA - darf sich nicht mehr ändern |
|--------------|--------------------------------------------------------|
| PersNr       | Personalnummer, wird in die Kassa übernommen           |
| Titel        | Titel                                                  |
| Name1        | Name                                                   |
| Name2        | Vorname                                                |
| Geburtsdatum | TT.MM.JJJJ                                             |
| Sex          | 0=mänlich 1=weiblich                                   |

Diese Date sollte in einem vom ACON zugänglichen Verzeichnis abgelegt werden zB:

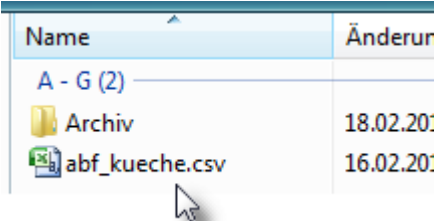

Nach dem Import den Daten wird die Datei in Verzeichnis "Archiv" mit Datum/Uhrzeit versehen

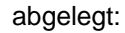

| destem (z)                 |          |
|----------------------------|----------|
| abf_kueche201002180757.arc | 17.02.20 |
| abf_kueche201002180825.arc | 17.02.20 |
| 1                          |          |

### 1.4 Module aktivieren

ACON Kassa wird in verschiedenen Anwendungsfälle verwendet. Damit nun keinen unnötigen Programmteile und Funktionen sichtbar sind müssen die Module unter Optionen/Einstellungen aktiviert werden:

| ACONKASSA Einstellungen                                                                                                    |                                                                                                    |
|----------------------------------------------------------------------------------------------------|----------------------------------------------------------------------------------------------------|
|                                                                                                    | E-Mail Verbindung                                                                                                    |
| MKV Datenpfad: k:\acon\mkv6\                                                                                                    | SMTP-Server: 192.168.1.8                                                                                                    |
| Kassadatenpfad: 0:\delphi6\acon\Drehkreuz\                                                                                         | POP3-Server:                                                                                                    |
| User Datenpfad: 0:\delphi6\acon\Drehkreuz\                                                                                         | Benutzer:                                                                                                    |
| Bilderpfad: 0:\delphi6\acon\Drehkreuz\bilder\                                                                                      | Kennwort:                                                                                                    |
| pdf-Dateien: 0:\delphi6\acon\Drehkreuz\pdfDaten\                                                                                   | E-Mail                                                                                                    |
| Profifibudaten: 0:\delphi6\acon\Drehkreuz\                                                                                         | Homepage: www.piu-printex.at                                                                                                    |
| Serverpfad: 0:\delphi6\acon\Drehkreuz\                                                                                             |                                                                                                    |
| Automatisch öffnen<br>Kassabuch<br>Kontenverwaltung<br>Automatikkennwort<br>PdfEMail Engine<br>PdfEMail Engine automatisch starter | Module       Lesesystem         Kassabuch       C Kein Lesesystem         Kontenverwaltung       C Interflex Ausweisleser IF72         MKV-Synchron       C Omnikey 3121         Personal Import       Interflex IF72 Unique-Nr.         Iten       Kassa ID:       1 |

"MKV-Synchron" bedeutet, dass Änderungen in den Daten am Kassakonto automatisch in den Patientendaten der MKV nachgezogen werden.

Dazu muß der MKV-Datenpfad eingestellt sein und die Daten über "Personal Import" eingespielt worden sein.

"Personal Import" importiert die Personendaten aus der CSV Schnittstelle

"Lesesystem" ist bei jedem Rechner zu aktivieren, wo auch einer angeschlossen ist.

"SMTP-Server" wird für das Versenden von Ausdrucken als PDF benötigt - damit bekommt man beim Drucken eine neue Taste

Wichtig ist auch der Kassa ID: dieser muß bei jedem Arbeitsplatz wo die Kassafunktionen ausgeführt werden definiert werden. Damit wird die einzahlende Stelle erkannt und man weiß auch wer das Geld aus der Einzahlung haben muß.

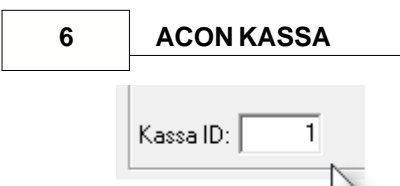

## 1.5 Import Einstellungen

| IKd55d - EIII2d | niungen - Auszanlungen      |       |
|-----------------|-----------------------------|-------|
| Optionen        | Extras Abmelden Hilfe       |       |
|                 | Kassajournal                |       |
| KAS             | Personaldaten Import        |       |
|                 | PDF-EMail Versandverwaltung |       |
| l A             | RFID-Interflex              |       |
|                 |                             |       |
| KAQ             |                             | KACCA |

Diese Einstellungen sind einmalig zu machen:

| KA Datei Konte                                                | en Fenster   | Optionen       | Extras     | Abmelden        | Hilfe        |        |  |
|---------------------------------------------------------------|--------------|----------------|------------|-----------------|--------------|--------|--|
| 🤤 Importieren                                                 | 😤 Anle       | gen            |            |                 |              |        |  |
| Import-Abgleich                                               | instellungen |                |            |                 |              |        |  |
| Schnittstellen-Pfad: 0:\delphi6\acon\Drehkreuz\Hochegg-Import |              |                |            |                 |              |        |  |
| Filename:                                                     | abf_kueche.  | osv 💌          | Nach de    | em Import ins A | rchiv versch | nieben |  |
| Archiv:                                                       | 0:\delphi6\a | con\Drehkreu   | iz\Hoche   | gg-Import\Arch  | iνΛ          | 8      |  |
| Ab Kontonummer:                                               | 2000 Ab      | teilung: Mitar | beiter     |                 |              |        |  |
| MKV Station:                                                  | 66           | A-Za           | hl Offset: | 5000000         | 🔽 + Ref      | ferenz |  |

Besonderheiten:

"Ab Kontonummer" bedeutet dass die Kassakonten zB automatisch ab 2000 vergeben werden. "Abteilung" hier landen alle neuen Mitarbeiter - könnte auch "Neuanlage" heißen wenn man diese beim Ausgeben des Chips entsprechend in eine Gruppe legt.

"MKV Station" Diese muß in der MKVKONT vorher angelegt sein - siehe Optionen/Stationsorganisation:

| Stationsorganisation                                                                                                    |                                                                                  |                                                                  |
|----------------------------------------------------------------------------------------------------|----------------------------------------------------------------------------------|------------------------------------------------------------------|
| Station-A Neuer Name<br>Station-B<br>Station-E<br>Station-K<br>Station-L<br>Station-O<br>Station-P<br>Chemo<br>Station NeuraBakah C.D | Nummer: 66 Kurzzeichen: H<br>Name: Hochegy<br>für Menükarte: Hochegg<br>Fuhrpark | Sortierung nach Namen<br>K1 K2 K3 K4 K5<br>Neue Station einfügen |
| Station Neuronenab C+D<br>Schlaflabor<br>Personal - Cook Chill<br>Fehler<br>Fischl Lounge<br>Hochego                                  | Karte 1: 0 Karte4: 0<br>Karte2: 0 Karte5: 0<br>Karte3: 0 Karte6: 0               | Geburtstags DPos:                                                |

<u>Achtung:</u> Sie können in der MKVKONT nur dann Stationen anlegen, wenn Sie das Programm mit der Erweiterung "oe1cpw" aufrufen:

nt.exe

| Zielort: | MkvKont                  |
|----------|--------------------------|
| Ziel:    | delphi6\acon\MkvKont\mkv |

#### **RFID-Chip ausgeben** 1.6

KA ACON-KASSA Bargeldkassa Datei Konten Fenster Opt

#### Daten Importieren:

| C  | <b>B</b> 1 | 🖺 🗌 Inal    | ktive anzeigen 📲    | FID:            |           | Å            |           | 🤤 In | nport   | f   | Export. | 0    | :328    |
|----|------------|-------------|---------------------|-----------------|-----------|--------------|-----------|------|---------|-----|---------|------|---------|
|    | Acon       | soft Fehler | Fischl Lounge   Lei | terplatte Mitar | rbeiter P | ersonal - Co | ook Chill |      | ht      |     |         |      |         |
| ΟK | Konto      | Karten-ID   | Name                |                 | Firm.Nr.  | Pers.Nr. I   | HA EX 1   | A F  | ΙΝ ΔΠ   | s 🖻 | 204     | 50.7 | Гани    |
|    | 2029       |             | Heissenberger Gertr | ude             |           | 1001670      |           |      |         |     | 200     | ~    | au      |
|    | 2030       |             | Lechner Maria       |                 |           | 1004438      | II II I   | Bu   | chNr. / | Art | Datum   | Buch | ungstex |
|    | 2031       |             | Höller Aloisia      |                 |           | 1005807 [    |           |      |         |     |         |      |         |
|    | 2022       |             | HULLER DULARS       |                 |           | 1000000      |           |      |         |     |         |      |         |

Durch Import wird der Importfile gelesen, die Daten aktualisiert und in das Archiv geschoben

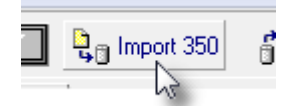

Hier bedeutet das 350, es wurden 350 Datensätze bearbeitet

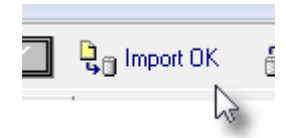

Wenn OK steht dann gibt es keinen neuen Imprtfile und die Daten sind eben OK

Doppelklick auf den Namen und den Chip auf den Leser legen - es Piepst und dier ID wird eingetragen:

| 2001 | 11010111101010              |              |                   |               |            |
|------|-----------------------------|--------------|-------------------|---------------|------------|
| 2033 | Huber Brigitte              | ·            | 1006368 🗾 📕       |               |            |
| 2034 | Huber Brigitte              |              |                   |               |            |
| 2035 |                             |              |                   |               |            |
| 2036 | Kontoname (Suchbegriff): Hu | ber Brigitte |                   | Erster Tag    | ;[16.02.10 |
| 2037 | Chipkarten-ID:              | 1047048689   | CL 1047048689     | Letzter Tag   | J          |
| 2038 | Konto:                      | 2033         | 🔽 Aktiv           | Firma         |            |
| 2039 |                             |              |                   |               |            |
| 2040 | Abteilung/Startion: Mit     |              | <b>–</b>          | Pers.Nr.:     | 1006368    |
| 2041 | Kreditrahmen:               | 0,00 🗖 H     | ausintern 📃 Monat | ts Export Ken | infarbe    |
| 2042 | 0.072                       |              | Tages             | : Export      |            |
| 2043 | 0.512                       |              |                   |               |            |
| 2044 | 37                          | 🗙 Abbred     | hen 🔰 🗸 OK        |               |            |
| 2045 |                             |              |                   |               |            |

#### Vorgang mit OK bestätigen

Nun ist der Chip aktiv

| $\mathbf{M}$ | 2031           |                   |               |
|--------------|----------------|-------------------|---------------|
|              | 2033 104704868 | 39 Huber Brigitte | 1006368 🕅 🔲 🚺 |
|              | 2024           |                   |               |

Möchten Sie einen anderen Chip zuweisen, einfach den Vorgang wiederholen. Wenn das Modul MKV-Synchron aktiv ist stehen diese Daten bereits in der MKV zur Verfügung.

Sie sollten hier den MA sofort in eine Gruppe zuweisen oder eine Gruppennamen schreiben:

| Kontoname (Suchbegriff): | Huber Brigitte                                    |             | E          |
|--------------------------|---------------------------------------------------|-------------|------------|
| [ 🚺 Chipkarten-ID:       | 1047048689                                        | CL Leser OK | Le         |
| Konto:                   | 2033                                              | 🔽 Aktiv     |            |
| Abteilung/Startion:      | Mitarbeiter                                       | -           |            |
| Kreditrahmen:            | Aconsoft                                          | N           | ats Export |
| 0:1578                   | Fehler<br>Fischl Lounge                           | 5           | is Export  |
| 37                       | Leiterplatte<br>Mitarbeiter<br>Personal - Cook Cl | hill        | к          |

Nun bekommen Sie die MA in der Kasse in Gruppen organisiert wodurch die überschaubarer zu bearbeiten sind.

## 1.7 Guthaben aufladen

| KA AC | ON-KASS | A Bargeld | kassa |
|-------|---------|-----------|-------|
| Datei | Konten  | Fenster   | Opt   |
|       | A.      |           |       |

Sie möchten ein Guthaben einzahlen:

Legen Sie den RFID-Chip auf den Leser und er wird den MA sofort in der Liste finden:

| C         | 🎽 📇 🔲 Inaktive anzeigen        | RFID:         | 1047048      | .689 🗰 🔟         | 📮 Import OK       | 🚰 Export | 0:2261         |
|-----------|--------------------------------|---------------|--------------|------------------|-------------------|----------|----------------|
|           | Aconsoft Fehler Fischl Lounge  | Fischl Lounge | Leiterplatte | Mitarbeiter Pers | onal - Cook Chill |          |                |
| OK        | Konto Karten-ID Name           |               | Firm.Nr.     | Pers.Nr. HA EX   | TX EIN AUS        | A 2033   | Huber Brigitte |
| $\square$ | 2033 1047048689 Huber Brigitte |               | -            | 006368           |                   |          |                |

Mit einem Klick auf EIN können Sie einen Eingang buchen:

Geben Sie einen Batrag ein:

| BuchNr. Art Datum Buchungstex                  |
|------------------------------------------------|
| Kassa Buchungsbeleg                            |
| Konto                                          |
| Name: Huber Brigitte Chipkarten-ID: 1047048689 |
| Konto: 2033 Abteilung: Fischl Lounge           |
|                                                |
| Name: Christian Kassa-D: 1                     |
|                                                |
| Buchungsvorgang                                |
| C Ausgang Betrag: 20,00 + Do 18.02.10          |
| Buchungstext: Einzahlung                       |
|                                                |
| ✓ Automatischer Belegdruck X Abbrechen ✓ OK    |
|                                                |
|                                                |

und bestätigen Sie mit OK

Nun wird automatisch ein Zahlungsbeleg gedruck, wenn Sie auch "Automatischer Belegdruck" aktiv haben.

| Kassabeleg                                                                                     | Do 18.02.10 |
|------------------------------------------------------------------------------------------------|-------------|
| Name: HuberBrigitte<br>ChipkartenID:1047048889<br>Kontonummer: 2033<br>Abteilung: FischILounge |             |
| Einzahlung *** 20                                                                              | ,00 ***     |
| Bestätigt: Christian<br>18.02.1010:38                                                          |             |

Die Einzahlung wird am Konto verbucht:

| EIN AUS 📇 2033 Huber Brigitte |     |          |              |       |       |       |         |            |                |            |
|-------------------------------|-----|----------|--------------|-------|-------|-------|---------|------------|----------------|------------|
| BuchNr.                       | Art | Datum    | Buchungstext | Soll  | Haben | Saldo | KassalD | Kassa Name | Konto Name     | BuDatum Ar |
| 212                           | 1   | 18.02.10 | Einzahlung   | 20,00 |       | 20,00 | 1       | Christian  | Huber Brigitte | 18.02.10   |
| 2                             |     |          |              |       |       |       |         |            |                |            |

Dieses Guthaben steht nun zum Bezug von Speisen zur Verfügung

## 1.8 RFID-Chip Rückgabe

KA ACON-KASSA Bargeldkassa Datei Konten Fenster Opt

Wenn Sie einen Chip zurück bekommen und diesen einziehen möchten, so legen Sie diesen auf den Lesen und öffnen das Kontext Menü in der Zeile:

| n-IU Name  |                                                                                     | Firm.Nr.               | Pers.Nr. | нар |
|------------|-------------------------------------------------------------------------------------|------------------------|----------|-----|
| 3689 Huber | Neuanlage<br>Daten bearbeite<br>Konto löschen.<br>Saldokontrolle.<br>Doppelte Karte | en<br><br>n-ID finden. |          |     |
|            |                                                                                     | 13                     |          |     |

|                                                                                                    | RFID Rückgabe - Mitarbeiter auf Inaktiv             |
|----------------------------------------------------------------------------------------------------|-----------------------------------------------------|
| $\mathbf{\mathbf{\mathbf{\mathbf{\mathbf{\mathbf{\mathbf{\mathbf{\mathbf{\mathbf{\mathbf{\mathbf{\mathbf{\mathbf{\mathbf{\mathbf{\mathbf{\mathbf{$ | Möchten Sie RFID Kennung aus der Datenbank löschen? |

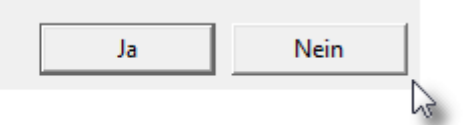

Mit einem Klick auf die Rückgabe wird die RFID Nr aus den Daten genommen und das heutige Datum als Letzter Tag eingetragen.

Damit ist der Chip nicht mehr verwendbar und kann einem anderen MA zugewiesen werden.

| Huber Brigitte                          |            | - E                   |
|-----------------------------------------|------------|-----------------------|
| Kontoname (Suchbegriff): Huber Brigitte |            | Erster Tag: 16.02.10  |
| Chipkarten-ID:                          | 0 Leser OK | Letzter Tag: 18.02.10 |
| Konto: 2033                             | 🔽 Aktiv    | Firma:                |
| Abtoilung (Startion: Fischl Lounge      | _          | D N 1000000           |

## 1.9 Kassa Journal auswerten

| tionen | Extras Abmelden Hilfe |   |
|--------|-----------------------|---|
|        | Kassajournal          | N |
|        |                       | 5 |

Hier sehen Sie für die verschiedenen Kassa ID die EIN und AUS Zahlungen

| IN Date  | Konten     | renster O | puonen L       | xuas Abili | eiden im | ie –   |  |
|----------|------------|-----------|----------------|------------|----------|--------|--|
| C D      | 0 18.02.10 | + 😋       | <u>-l</u> eute | Salden:    | 🖺 Jour   | nal: 💾 |  |
| 1 2      | <u> </u> 5 | 12        |                |            |          |        |  |
| Datum    | Soll       | Haben     | Saldo          | Bearbeiter |          |        |  |
| 31.08.07 | 2.471,20   | 96,25     | 2.374,95       | Christian  |          |        |  |
| 3.09.07  | 47,00      |           | 2.421,95       | Christian  |          |        |  |
| 1.12.09  | 2,70       | 2,70      | 2,421,95       | Christian  |          |        |  |
| 15.12.09 | 100,00     |           | 2.521,95       | Christian  |          |        |  |
| 11.02.10 | 15,00      |           | 2.536,95       | Christian  |          |        |  |
| 16.02.10 | 20,00      |           | 2.556,95       | Christian  |          |        |  |
| 18.02.10 | 20,00      |           | 2.576,95       | Christian  |          |        |  |
|          |            | 1º        |                |            |          |        |  |

zu jedem Tag kann man die Buchungen ansehen

#### 12 ACON KASSA

| Bu | uchNr. | Art | Datum    | Buchungstext | Soll  | Haben | Saldo | KassalD | Kassa Nami |
|----|--------|-----|----------|--------------|-------|-------|-------|---------|------------|
|    | 212    | 1   | 18.02.10 | Einzahlung   | 20,00 |       | 20,00 | 1       | Christian  |
|    |        |     |          |              |       |       |       |         |            |

je Kassa ID kann auch eine Saldenliste gedruckt werden:

| orintex.at | Tagessa  | lden     |       |                    | Kassa ID 1 |
|------------|----------|----------|-------|--------------------|------------|
| q-uiq. wv  | Datum    | Soll     | Haben | Saldo Benutzer     |            |
| ŝ,         | 31.08.07 | 2.471,20 | 96,25 | 2.374,95 Christian |            |
| Ē          | 3.09.07  | 47,00    |       | 2.421,95 Christian |            |
|            | 1.12.09  | 2,70     | 2,70  | 2.421,95 Christian |            |
|            | 15.12.09 | 100,00   |       | 2.521,95 Christian |            |
|            | 11.02.10 | 15,00    |       | 2.536,95 Christian |            |
|            | 16.02.10 | 20,00    |       | 2.556,95 Christian |            |
|            | 18.02.10 | 20,00    |       | 2.576,95 Christian |            |
|            |          |          |       |                    | A.         |

Das Tagesjournal dienst zur täglichen Geld-Kontrolle und als Beleg für die Hauptkassa

| ACON   | KAS | SA Tagesjournal     |       |       |       | 18.02.2010  |
|--------|-----|---------------------|-------|-------|-------|-------------|
| BuchNr | Art | Datum Buchungstext  | Soll  | Haben | Saldo | ID Benutzer |
| 212    | 1   | 18.02.10 Einzahlung | 20,00 |       | 20,00 | 1 Christian |

## 1.10 Tagesjournal einer Kassa

Jede Kassa kann ihr eigenes Tagesjournal auswertwen:

| Vom | Bearb | kont   | dei<br>en | Konten      | direkt zur | Tag   | jesau<br>tras | Apmeiden     | ните     |
|-----|-------|--------|-----------|-------------|------------|-------|---------------|--------------|----------|
| C   | ß     | Å      |           | Inaktive    | anzeigen   |       | RFID          | :            |          |
|     | Acc   | onsoft | Fel       | nler   Fisc | hl Lounge  | Fisch | Loun          | ge Leiterpla | tte Mita |

Sie können hier die Tage angeben, wieweit Sie zurück blättern können möchten.

| 1                                                                        | An Dater Konten Fenster Optionen Extras Abmeiden Finite |       |       |          |                  |   |  |  |         |      |          |          |
|--------------------------------------------------------------------------|---------------------------------------------------------|-------|-------|----------|------------------|---|--|--|---------|------|----------|----------|
| 🕐 Fr 12.03.10 📥 💽 Aktuell 🔶 Salden: 🖺 Journal: 🖺 Bargeld: 📇 Tage zurück: |                                                         |       |       |          |                  |   |  |  |         | 30 🍾 |          |          |
|                                                                          | Kassa 1                                                 |       |       |          |                  |   |  |  |         |      | l.       |          |
|                                                                          | Datum                                                   | Soll  | Haben | Saldo    | Bearbeiter       |   |  |  | BuchNr. | Art  | Datum    | Buchung  |
|                                                                          | 11.02.10                                                | 15,00 |       | 2.536,95 | Christian        |   |  |  | 213     | 2    | 12.03.10 | Konsuma  |
|                                                                          | 16.02.10                                                | 20,00 |       | 2.556,95 | Christian        |   |  |  | 214     | 2    | 12.03.10 | Auszahlu |
|                                                                          | 18.02.10                                                | 20,00 |       | 2.576,95 | Christian        |   |  |  | 215     | 1    | 12.03.10 | Einzahlu |
|                                                                          | 12.03.10                                                | 35,00 | 2,00  | 2.609,95 | Christian.Pohank | а |  |  |         |      |          |          |

N

2

Hier bekommen Sie die tägliche Bargeldauswertung:

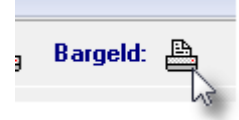

| ttex.at | ACON    | KAS | SA Bargeldabrechnung   |       | 12.03.2010 |       |                  |
|---------|---------|-----|------------------------|-------|------------|-------|------------------|
| iu-pri  | Kassa 1 |     |                        |       |            |       |                  |
| d' M    | BuchNr  | Art | Datum Buchungstext     | Soll  | Haben      | Saldo | Konto Konto/Name |
| W.      | 213     | 2   | 12.03.10 Konsumationen |       | 1,00       | 14,00 | 2000 Pohanka     |
| ₫       | 214     | 2   | 12.03.10 Auszahlung    |       | 1,00       | 13,00 | 2000 Pohanka     |
|         | 215     | 1   | 12.03.10 Einzahlung    | 35,00 |            | 35,00 | 2279 Adametz     |
|         | 216     | 1   | 12.03.10 Einzahlung    | 25,00 |            | 70,02 | 2022 Fischl      |
|         |         |     | Tagessummen:           | 60,00 | 2,00       | 58,00 |                  |
|         |         |     |                        |       |            | J.    |                  |

Die Zahl unter Saldo, zeigt den Saldo des Kontos nach der Ein/Auszahlung an!

### 1.11 Arbeiten mit Kreditrahmen

Sie können auf jedem Konto einen Kreditrahmen einstellen. Dadurch kann man jederzeit ohne Vorauszahlung Speisen beziehen. Der Kontostand geht dann langsam ins Minus und wird durch das Exportieren der Daten (zB in die Lohnverrechnung oder Kostenrechnung) wieder auf Null gebucht.

| F | Für diese Funktion geben Sie die Werte am Konto ein: |              |   |
|---|------------------------------------------------------|--------------|---|
| 1 | Ferdinand Moriz                                      |              |   |
|   | Kontoname (Suchbegriff): Ferdinand Moriz             | Erster Tag:  |   |
|   | Chipkarten-ID: 0 Leser OK L                          | .etzter Tag: |   |
|   | Konto: 2005 🔽 Aktiv                                  | Firma:       | 0 |
|   | Abteilung/Startion: Aconsoft                         | Pers.Nr.:    | 0 |
|   | Kreditrahmen: 150,00 🗖 Hausintern 🔽 Monats Export    | Kennfarbe    |   |
|   | 0:3962                                               |              |   |
|   | 5 X Abbrechen V OK                                   |              |   |

Monats-Export bewirkt nun, dass der Saldo des Kontos beim Exportieren der Daten durch eine Zugangsbuchung auf Null gestellt wird.

In diesem Beispiel ist bereits ein Minus von 2,00

| al | EIN AUS 📇 2005 Ferdinand Moriz |     |          |               |      |       |       |  |  |  |
|----|--------------------------------|-----|----------|---------------|------|-------|-------|--|--|--|
|    | BuchNr.                        | Art | Datum    | Buchungstext  | Soll | Haben | Saldo |  |  |  |
| 1  | 21                             | 1   | 12.03.10 | EZ            | 1,00 |       | 1,00  |  |  |  |
| 1  | 32                             | 1   | 12.03.10 | Einzahlung    | 1,00 |       | 2,00  |  |  |  |
| 1  | 33                             | 1   | 12.03.10 | Einzahlung    | 1,00 |       | 3,00  |  |  |  |
| 1  | 217                            | 2   | 12.03.10 | Konsumationen |      | 5,00  | -2,00 |  |  |  |
|    |                                |     |          | ·             |      |       | S.    |  |  |  |

Mit der Exportfunktion werden alle negativen Konten gesammelt und dargestellt:

| OK                | Konto | Karten-ID | Name            | Firm.Nr. | Pers.Nr. | Saldo per | ΗA | EΧ                    | TΧ | Saldo | Stichtag | Kreditlimit |
|-------------------|-------|-----------|-----------------|----------|----------|-----------|----|-----------------------|----|-------|----------|-------------|
| $\mathbf{\nabla}$ | 2005  |           | Ferdinand Moriz |          |          | -2,00     |    | $\mathbf{\mathbf{Z}}$ |    | -2,00 | 12.03.10 | 150,00      |
|                   |       |           |                 |          |          | J.        |    |                       |    |       |          |             |

Durch das Hackerl werden nur Konten mit Exportdefinition angezeigt und verarbeitet

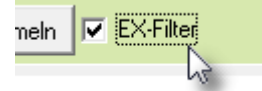

Definieren Sie nun eine Schnittstelle:

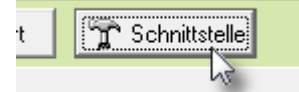

Es stehen bereits folgende Formate zur Verfügung.

Wenn Sie diese Daten nicht weiter verarbeiten, müssen Sie nur ein gültiges Verzeichnis angeben!

| Einleitung | 15 |
|------------|----|
|            | 1  |

| Systema Lohnverrechnung                                                                                    |
|----------------------------------------------------------------------------------------------------|
| C Lohnverrechnung (Grieskirchen/Wels)                                                                      |
| C Personalspftware PDW (Braunau)                                                                           |
| Satzart: @@@<br>Verarb-KZ: X<br>Satzart: BVN<br>Lohnart: 500 Firmen Nr.: 0<br>▼ Verrechnung im Forlgemonat |
| Filename: Essen , seq                                                                                      |
| <ul> <li>✓ +Firmennummer</li> <li>✓ +Abrechnungsmonat JJJJMM</li> </ul>                                    |
| 0:\delphi6\acon\Drehkreuz                                                                                  |
| Speichern                                                                                                  |
| -                                                                                                    |

Hier exportieren Sie die Liste

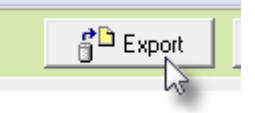

Nach dem Export verschwinden die Salden aus der Liste:

| ΟK | Konto | Karten-ID | Name            | Firm.Nr. | Pers.Nr. | Saldo per H/ | A EX TX | Saldo |
|----|-------|-----------|-----------------|----------|----------|--------------|---------|-------|
| N  | 2005  |           | Ferdinand Moriz |          |          |              |         |       |
|    |       |           |                 |          |          | 2            |         |       |

Am Konto wurde der Betrag automatisch gutgeschrieben

| al | EIN AUS 🖺 2005 Ferdinand Moriz |     |          |                       |      |       |       |         |    |  |  |
|----|--------------------------------|-----|----------|-----------------------|------|-------|-------|---------|----|--|--|
|    | BuchNr.                        | Art | Datum    | Buchungstext          | Soll | Haben | Saldo | KassalD | Ka |  |  |
| -  | 21                             | 1   | 12.03.10 | EZ                    | 1,00 |       | 1,00  | 2       | Ch |  |  |
|    | 32                             | 1   | 12.03.10 | Einzahlung            | 1,00 |       | 2,00  | 2       | Ch |  |  |
|    | 33                             | 1   | 12.03.10 | Einzahlung            | 1,00 |       | 3,00  | 2       | Ch |  |  |
|    | 217                            | 2   | 12.03.10 | Konsumationen         |      | 5,00  | -2,00 | 1       | Ch |  |  |
|    | 218                            | 5   | 12.03.10 | Lohnverrechnung 20100 | 2,00 |       |       | 1       | Ch |  |  |
|    |                                |     |          |                       | 2    |       |       |         |    |  |  |

Über das Kontextmenü können Sie einzelne Zeilen exportieren:

| 16 | ACON KASSA      |                |           |              |  |
|----|-----------------|----------------|-----------|--------------|--|
| L  | Jivame          | Firm.isr.      | Pers.INF. | Saldo per HA |  |
|    | Ferdinand Moriz | Einen lalatara |           |              |  |
|    |                 | Einzeldaten    | ехроп     |              |  |

## 1.12 Saldo Export / Nullstellen

Es können nun alle Konten mit Kreditfunktion in einen Datensatz exportiert werden. Damit kann der Kredit zB in einer Lohnverrechnung abgerechnet werden. Im gegenzug wird der offene Saldo per Stichtag als Zugang in der Kassa verbucht und die Ausgaben durch eine Zugangsbuchung auf Null gestellt.

| KA C                         | Datei Ko | onten Fen  | ster Optione   | n Extras /   | Abmelden      | Hilfe      |           |                                  |                 |          |             |           |        |
|------------------------------|----------|------------|----------------|--------------|---------------|------------|-----------|----------------------------------|-----------------|----------|-------------|-----------|--------|
| C                            | <u>r</u> | 🛓 🗌 Inak   | tive anzeigen  | RFID:        |               |            |           |                                  | Import          | 🖥 Exp    | oort 0:70   | 69        |        |
|                              | Acons    | oft Fehler | Fischl Lounge  | Fischl Loung | e Leiterplati | e Mitarbei | ter   Per | rsona                            | ıl - Cook Chill | M        | lonatsdaten | exportier | ren    |
| OK                           | Konto    | Karten-ID  | Name           |              | Firm.Nr.      | Pers.Nr.   | HA EX     | TΧ                               | Saldo           | Stichtag | Kreditlimit | Sal       | FIN    |
| $\overline{\mathbf{\nabla}}$ | 2002     | 4715       | Müller Herbert |              | 1002          | 13         |           | $\mathbf{\overline{\mathbf{V}}}$ | 2.005,75        | 9.09.07  |             |           |        |
|                              | 2003     |            | Pohanka Uli    |              | 1002          | 12         |           | $\mathbf{\nabla}$                | 100,00          | 15.12.09 | 5,00        |           | BuchNi |

Wählen Sie einen Stichtag und exportieren sie alle negativen Salden

| KA Datei | Konten         | Fenster | Optionen | Extras | Abmelden  | Hilfe     |        |                 |
|----------|----------------|---------|----------|--------|-----------|-----------|--------|-----------------|
|          | F <b>r 3</b> 0 | .04.    | 10       | + 4    | 🛃 Sammeln | EX-Filter | Export | 🚡 Schnittstelle |
| toot l   | 1              |         | 1        |        |           |           | 43     |                 |

Der Einzeldatenexport - vorzeigiges Ausscheiden eines Mitarbeiters erfolgt in der Zeile über das Kontextmenü:

| +                 | D     | i 27.0    | 4.10 🔸              | 1  | <b>)</b> 9 | ammeln <b>N</b> | EX-Filter |           | 🚰 Ex  |
|-------------------|-------|-----------|---------------------|----|------------|-----------------|-----------|-----------|-------|
|                   | 1001  | 1002      | 1213                |    |            |                 |           |           |       |
| ΟK                | Konto | Karten-ID | Name                |    |            | Firm.Nr.        | Pers.Nr.  | Saldo per | HA EX |
| $\mathbf{\nabla}$ | 2005  |           | Ferdinand Moriz     |    |            | 1001            |           | -4,00     |       |
| $\mathbf{\nabla}$ | 2018  | 1267      | Portier             |    |            | 1001            | 2513      |           |       |
| $\mathbf{\nabla}$ | 2020  | 1269      | Personal Putzi      | N  |            | 1001            | XE17      | 24,00     |       |
| $\mathbf{\nabla}$ | 2022  | 1270      | Fischl Raimund Pers | 43 | Ein        | zeldatenex      | port      |           |       |
|                   |       |           |                     |    |            |                 |           |           |       |

Einstellung des Exportformates - Umschalten mit der Taste Schnittstelle - hier erweitern wir auch Ihr Format auf Anfrage!

|                         |                                              |                       |       |          |       | Emotary                                                                                                    |
|-------------------------|----------------------------------------------|-----------------------|-------|----------|-------|----------------------------------------------------------------------------------------------------|
| Tr So                   | chnittstelle                                 |                       |       |          |       | <b>_</b>                                                                                                    |
| Saldo<br>-4,00<br>24,00 | Stichtag<br>12.03.10<br>19.04.09<br>12.03.10 | Kreditlimit<br>150,00 | Saldo | Stichtag | Saldo | <ul> <li>Exportformat</li> <li>Systema Lohnverrechnung</li> <li>Lohnverrechnung (Grieskirchen/Wels)</li> <li>Personalspftware PDW (Braunau)</li> </ul>                   |
|                         |                                              |                       |       |          |       | Lohnart: 500 Firmen Nr.: 0<br>Verrechnung im Forlgemonat<br>Filename: Essen , seq<br>+Firmennummer<br>+Abrechnungsmonat JJJJMM<br>0:\delphi6\acon\Drehkreuz<br>Speichern |

Finleitung

17

## 1.13 Automatik Export

Um den monatlichen Export der Daten nicht vergessen zu können haben Sie die Möglichkeit eine Erinnerung unter Optionen/Einstellungen zu definieren:

| ACONKASSA Einstellungen                       |                                                 |  |  |  |  |  |  |
|-----------------------------------------------|-------------------------------------------------|--|--|--|--|--|--|
| Verzeichnis Einstellungen Module SMTP - EMail |                                                 |  |  |  |  |  |  |
| Farben<br>Zeilenfinder:<br>Hervorhebungen:    | Automatikexport<br>Am Tag: 2 2 zuletzt: 2.09.10 |  |  |  |  |  |  |

Beim Export wird das Datum eingetragen (hier 2.9.2010) Dieses Datum können Sie über das Kontextmenü wieder zurück setzen

| 1001                               |                       |
|------------------------------------|-----------------------|
| ort<br>🕺 zuletzt: 📭.0<br>.export - | 9 10<br>Datum löschen |

In diesem Beispiel erhalten Sie die nächste Erinnerung am 2.10.2010, sobald Sie den Programmteil Konten öffnen:

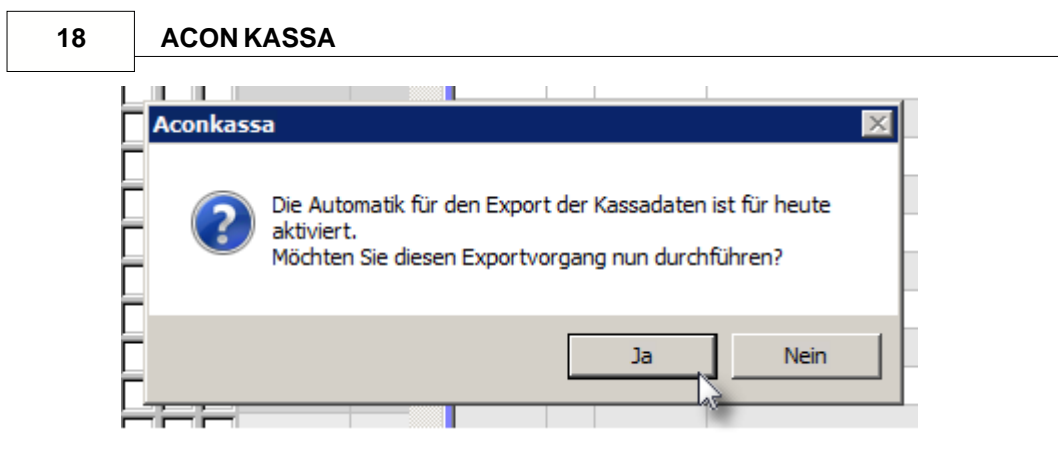

Wenn Sie NEIN bestätigen dann erhalten Sie diesen Hinweis so lange bis sie einmal JA bestätigen.

Bei JA wird direkt das Exportfenster geöffnet und Sie müssen nich Export bestätigen

| KA A              | 🙀 ACON-KASSA Bargeldkassa - Einzahlungen - Auszahlungen - [Kassasalden Export] |             |                |             |            |             |           |       |    |       |          |   |
|-------------------|--------------------------------------------------------------------------------|-------------|----------------|-------------|------------|-------------|-----------|-------|----|-------|----------|---|
| KA D              | atei Kon                                                                       | ten Mittags | stisch Fenster | Optionen Ex | ktras Abme | elden Hilfe |           |       |    |       |          |   |
| ₹                 | ▲ Do 2.09.10 → C Sammeln ♥ EX-Filter                                           |             |                |             |            |             |           |       |    |       |          |   |
|                   | 0                                                                              |             |                |             |            |             |           |       | 13 |       |          |   |
| OK                | Konto                                                                          | Karten-ID   | Name           |             | Firm.Nr.   | Pers.Nr.    | Saldo per | HA EX | TΧ | Saldo | Stichtag | k |
| $\square$         | 1020                                                                           |             | * OBERMAIER    | Julia       |            |             | 52,00     |       |    | 2,00  | 15.02.11 |   |
| $\mathbf{\nabla}$ | 1024                                                                           |             | * PLANINC Me   | lissa       |            |             | 54,00     |       |    | 1,50  | 22.02.11 |   |
|                   | 1031                                                                           |             | * SPIROPOUL    | OS Lisa     |            |             | 67,50     |       |    | 67,50 | 23.08.10 |   |

Wie Sie sehen ist die Export Taste nicht aktiv weil noch Definitionen fehlen:

| POHANKA Ulrich                          | ×                      |
|-----------------------------------------|------------------------|
| Kontoname (Suchbegriff): POHANKA Ulrich | Erster Tag: 11.07.10   |
| Chipkarten-ID: 0 Kein Leser             | Letzter Tag:           |
| Konto: 🛛 1335 < 🔽 Aktiv                 | Firma: 500             |
| Abteilung/Startion: 3hba                | Pers.Nr.: 19 3         |
| Kreditrahmen: 0,00 🗖 Hausintern 🗹 Mon   | ats Export Station: 0  |
| Geb.Datum: 15.02.1994                   | es Export<br>Kennfarbe |
| 336 🗶 Abbrechen 🗸 C                     | Ж                      |

Die Firmennummer ist für das Zusammenfassen von Mitarbeitern wichtig! Ohne dem Hackerl "Monats Export" steht er auch nicht in der Liste, wenn das Hackerl EX-Filter gesetzt ist.

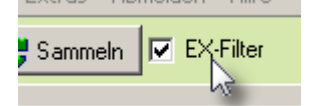

In diesem Fall wird nur die Zeile mit Pohanka Ulrich verbucht, weil per 2.9.2010 auch ein negativer Saldo war. Guthaben bleiben unberührt!

| +                            | Do    | o 2.09.10 🕒 🖸      | Sammeln 🔽 | EX-Filter | 🚰 Export           | ିଙ୍କୁ s | chnittstelle |               |                     |
|------------------------------|-------|--------------------|-----------|-----------|--------------------|---------|--------------|---------------|---------------------|
|                              | 500   |                    |           |           |                    |         |              |               |                     |
| OK                           | Konto | Karten-ID Name     | Firm.Nr.  | Pers.Nr.  | Saldo per HA EX TX | Saldo   | Stichtag     | Kreditlimit S | Nr Name S           |
| $\overline{\mathbf{\nabla}}$ | 1020  | * OBERMAIER Julia  | 500       | 15        | 52,00              | 2,00    | 15.02.11     |               | 1 POHANKA Ulrich -5 |
| $\mathbf{\nabla}$            | 1024  | * PLANINC Melissa  | 500       | 16        | 54,00              | 1,50    | 22.02.11     |               |                     |
| $\mathbf{\nabla}$            | 1031  | * SPIROPOULOS Lisa | 500       | 18        | 67,50 🔽 🔽 🗖        | 67,50   | 23.08.10     |               |                     |
| $\mathbf{\nabla}$            | 1335  | POHANKA Ulrich     | 500       | 19        | -5,00              | -70,00  | 31.01.11     |               |                     |
|                              |       |                    |           |           | 2                  |         |              |               |                     |

Hinweis:

die Datumsvorgabe ist jeweils der 1. im Folgemonat, wobei der Saldo per letztem im Vormonat verbucht wird !

## 2 Mittagstisch

## 2.1 Mittagstisch - Überblick

#### Programmumfang:

Mit dem Zusatzmodul "Mittagstisch" können Personen zum Mittagstisch angemeldet werden und erhalten eine Aufstellung (Rechnung) zum Einzahlen des Betrages. Jedem Namen ist ein Konto mit eindeutiger Kontonummer zugeordnet. Jede Einzahlung wird auf das Konto der Person gut geschrieben und mit den angemeldeten Essen automatisch (per Mausklick) verrechnet. Dadurch entsteht ein Überblick über alle Essensanmeldungen für zB ein ganzes Schuljahr. Für jeden Kochtag wird eine Mittagsliste ausgedruckt, auf der zu ersehen ist, wer zum Essen angemeldet ist und ob auch bereits einbezahlt wurde.

Die Kochtage werden im Jahreskalender durch Eingabe einer maximalen Portionszahl hinterlegt. Dadurch ist jederzeit ersichtlich, wieviele Portionen noch zur Verfügung stehen. Bei Zeitgerechten und begründetem Abmelden vom Mittagstisch wird der Betrag wieder dem Konto gut geschrieben und kann für die nächsten Mittagessen wieder verwendet werden. Im Schulbetrieb bleibt beim Klassenwechsel das Guthaben erhalten oder kann durch eine Auszahlungsbuchung ausgeglichen werden.

Alternativ dazu kann auch mit Essensmarken gearbeitet werden. Diese werden pro Schüler auf einen A4 Blatt gedruckt und vom Schüler selber zerschnitten. Um das Kopieren der Marken zu erschweren empfiehlt sich der Ausdruck auf dickem buntem Papier.

Als Auswertung stehen die Standardauswertungen eines Kassbuches zur Verfügung.

Die Anlage der Daten wird durch ein Importmodul wesentlich erleichert. Dabei sind die aktuellen Schülerdaten in einer csv Datei bereit zu stellen, die wiederum aus jedem Excel erzeugt werden kann.

#### Zielgruppe:

Schulen und schulähnliche Organisationen, die den Schülern einen Mittagstisch anbieten, wobei die Anmeldung und Zahlung bereits im Voraus werfolgen muß.

## 2.2 Vorbereitungen zum Mittagstisch

Gehen Sie zu Optionen/Einstellungen

Aktivieren Sie die Module und geben Sie der Kassa einen eindeutigen ID

| - | -<br>            |                               |
|---|------------------|-------------------------------|
|   |                  | Lesesystem                    |
|   | Kontenverwaltung | Kein Lesesystem               |
|   | Chipkarten       | C Interflex Ausweisleser IF72 |
|   | MKV-Synchron     | 🔿 Omnikey 3121                |
|   | Personal Import  | Interflex IF72 Unique-Nr.     |
| ٦ | Mittagstisch     |                               |
|   | Kassa ID: 1      | Lesen je Sek.:   5 🏂          |

Der Kassen ID soll in einem Netzwerk bei jedem Arbeitsplatz unterschiedlich sein. Alle Aktivitäten bein einem Kassa ID können dann seperat ausgewertet werden.

Nun stehen Ihnen die Programmteile zur Verfügung

| KA AC | 🙀 ACON-KASSA Bargeldkassa - Einzahlungen - Auszahlungen |              |         |          |        |          |       |  |  |
|-------|---------------------------------------------------------|--------------|---------|----------|--------|----------|-------|--|--|
| Datei | Konten                                                  | Mittagstisch | Fenster | Optionen | Extras | Abmelden | Hilfe |  |  |
|       |                                                         | -            |         |          |        |          |       |  |  |

Als nächster müssen Sie für jede Person/Schüler ein Konto anlegen. Dies können Sie durch direkte Anlage unter Konten

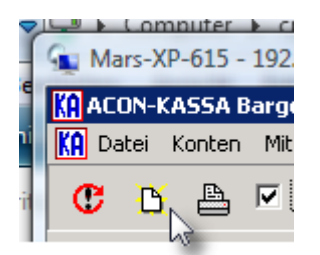

Folgende Mindesdaten sind erforderlich:

| Neuanlage                |                 |        |             |           |              |          | × |
|--------------------------|-----------------|--------|-------------|-----------|--------------|----------|---|
| Kontoname (Suchbegriff): | Pohanka Christi | an     |             |           | Erster Tag:  | 13.07.10 |   |
| Chipkarten-ID:           |                 | 0      | Kein Leser  |           | Letzter Tag: |          |   |
| Konto:                   | 500             | ☑      | Aktiv       |           | Firma:       | 0        |   |
| Abteilung/Startion:      | 1hb             |        | <b>•</b>    |           | Pers.Nr.:    | 0        |   |
| Kreditrahmen:            | 0,00            | Hausir | ntern 🔲 Mon | ats Expor | t Station:   | 0        |   |
| Geb.Datum:               | 01.05.1954      |        | l_ lage     | es Export | Ken          | infarbe  |   |
| 0                        | 🗙 Abbr          | echen  |             | к         |              |          |   |

oder auch durch "Extra/Kassakonten Import..."

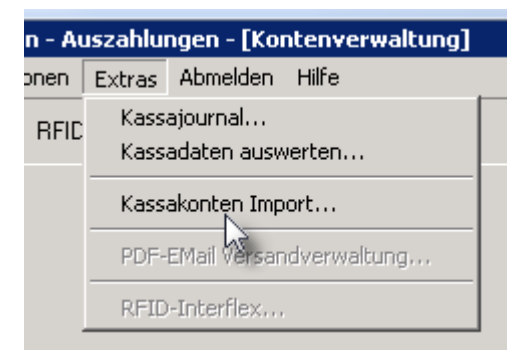

## 2.3 Kassakonten Import

Unter Extras steht Ihnen der Kassakonten Import zur Verfügung

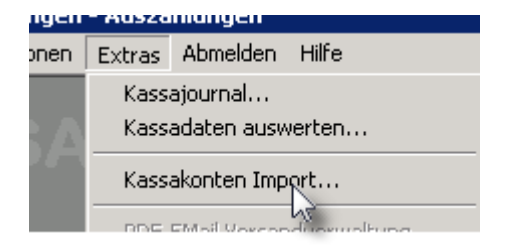

Die Daten müssen in einem CSV Format mit folgendem Inhalt vorliegen - das Feld Vorname wird nicht verwendet

```
name;Vorname;Geburtsdatum;Klasse;
BAUERMANN Katarina;Katarina; 2.09.94; 1fga;
BOHMANN Manuel;Manuel; 01.03.95; 1fga;
HUTTER Veronika;Veronika; 16.05.91; 5htb;
```

Wählen Sie nun den Importfile und klicken Sie auf "Einlesen"

|                                     | inzomongen Hos         | zamangen pro    |            | aninaaceninporej                                                                                                    |             |
|-------------------------------------|------------------------|-----------------|------------|----------------------------------------------------------------------------------------------------|-------------|
| KA Datei Konten Mittagstisch F      | enster Optionen E      | Extras Abmelden | Hilfe      |                                                                                                    | _ 8         |
| Importfile: C:\Dokumente und Einste | llungen\christian.poha | anka\Eigene 🥳   | C Einlesen | http://www.commer.withing.com/teren/Ab/Kontonummer.withing.com/teren/Ab/Kontonum/Ab/Kontonum/Ab/Kontonum/Ab/Konton | Ansikonvert |
| Importdaten Bearbeiten              |                        |                 |            | Importzuweisungen                                                                                                    |             |
| Nr name                             | Vorname                | Geburtsdatum    | Klasse 🔺   | Datenbank Importfeld                                                                                                    |             |
| 1 DALIED Kathavina                  | K atharina             | 100.00.04       | 1fee       | Mr                                                                                                    |             |

Setzen Sie das Hackerl bei Ansikovert, wenn die Daten in der CSV Datei nicht im ANSI Format ist. Sie erkennen dies an falschen Sonderzeichen in den Namen zB "Müller"

Nun müssen Sie die Importfelder noch zuweisen. Dazu Suchen Sie ein Datenbankfeld mit Doppelklick und ? aus der Auswahl

| Importzuweisungen |              |  |  |  |  |  |
|-------------------|--------------|--|--|--|--|--|
| Datenbank         | Importfeld   |  |  |  |  |  |
|                   | Nr           |  |  |  |  |  |
| 3                 | name         |  |  |  |  |  |
| GebDatum          | Vorname      |  |  |  |  |  |
| Name              | Geburtsdatum |  |  |  |  |  |
| 15                | Klasse       |  |  |  |  |  |
|                   |              |  |  |  |  |  |

Ziel der Zuordnung:

| Importzuweisung | jen          |  |  |  |  |
|-----------------|--------------|--|--|--|--|
| Datenbank       | Importfeld   |  |  |  |  |
|                 | Nr           |  |  |  |  |
| Name            | name         |  |  |  |  |
|                 | Vorname      |  |  |  |  |
| GebDatum        | Geburtsdatum |  |  |  |  |
| Abteilung       | Klasse       |  |  |  |  |
| and and         |              |  |  |  |  |

Achtung: Speichern Sie die Einstellungen mit der Taste unten ab !

Nun können Sie die Daten importieren

| ilesen | http://www.com/  | Ab Kontonummer: |
|--------|------------------|-----------------|
|        | Importzuweisunge | en              |

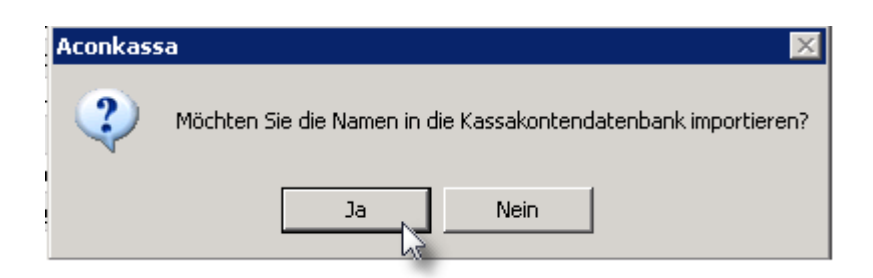

Nun können Sie bereits alle Klassen im Programmteil Konten und Mittagstisch erkennen:

| KA Datei k | Konten Mittagstisch | h Fenster Optione | n Extras Abme | elden Hilfe  |                      |                               |
|------------|---------------------|-------------------|---------------|--------------|----------------------|-------------------------------|
| <b>C B</b> | 🖺 🔽 Inaktive        | anzeigen 🏢 RI     | FID:          | Å            | 🚰 Expor              | t not running                 |
| 0 1fg      | a 1hb 1hba          | 1hma   1hmb   1   | hta 2fga 2    | 2hba 2hca 2h | hma 2hmb 2hta 3fga . | 3hba   3hca   3hma   3hmb   ; |
| OK Kont    | toName              | Saldo             | Firm.Nr.      | EIN AUS 📇    | 1058 BALLA Mac       | leleine                       |

Sollten Sie zu viele Daten importiert haben, so markieren Sie die unnötigen Zeilen und löschen diese über das Kontextmenü

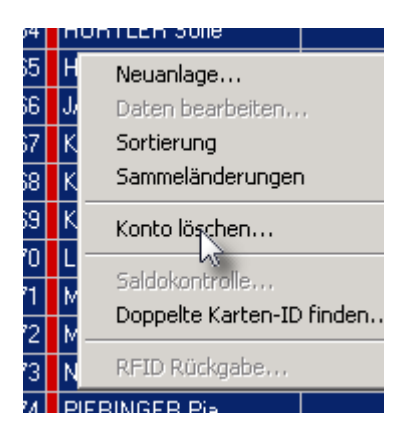

## 2.4 Kassakonten verwalten

Sie haben nun ein Konto angelegt und sehen es nach dem Neuladen in der Liste

| C   | <mark>B</mark> | 🕒 🔽 Inaktive anzeigen | RFID:    | 44                        |              | ₿ <sup>©</sup> E | xport | not rur | ning          |     |
|-----|----------------|-----------------------|----------|---------------------------|--------------|------------------|-------|---------|---------------|-----|
| 1hb |                |                       |          |                           |              |                  |       |         |               |     |
| OK  | Konto          | Name                  | Saldo Fi | irm.Nr. Pers.Nr. HA EX TX | Stichtag Kre | FIN A            | us    | A 50    | N Pohanka C   | h   |
|     | 500            | Pohanka Christian     |          |                           |              |                  |       |         | o i onanica o |     |
|     |                |                       |          |                           |              | BučNNr.          | Art   | Datum   | Buchungstext  | ⊥≜∣ |

Buchen Sie nun einen Betrag auf das Konto bei "EIN" zu

#### 24 ACON KASSA

| Kassa Buchungsbeleg 🛛 🔀                |
|----------------------------------------|
| Konto                                  |
| Name: Bohanka Christian Chinkasten ID: |
| Name, Fonanka chiistian ChipkaiterhD.  |
| Konto: 500 Abteilung: 1hb              |
|                                        |
| Kassa                                  |
| Name: Administrator Kassa-ID: 1        |
|                                        |
| Buchungsvorgang                        |
| © Eingang                              |
| C Ausgang Betrag: 25,00 + 01 13.07.10  |
| Buchungstext: Einzahlung               |
|                                        |
| Automatischer Belegdruck               |
| ✓ Letzten Buchungstext merken          |
|                                        |

Beachten Sie die Hackerln für Belegdruck und Buchungstext!

Nun befindet sich der Saldo bereits am Konto

| Í | EIN A   | US  | ₿ 50     | ) Pohanka Ch | n     |       |       |   |
|---|---------|-----|----------|--------------|-------|-------|-------|---|
| 1 | BuchNr. | Art | Datum    | Buchungstext | Soll  | Haben | Saldo |   |
| 1 | 1       | 1   | 13.07.10 | Einzahlung   | 25,00 |       | 25,00 |   |
| 1 |         |     |          |              |       |       |       | 2 |

Hier schalten Sie zum Tagesbericht der Kassa um

 KH Datei
 Konten
 Mittagstisch
 Fenster
 Optionen
 Extras
 Abme

 Imaktive anzeigen
 Imaktive anzeigen
 Imaktive anzeigen
 Imaktive anzeigen
 Imaktive anzeigen
 Imaktive anzeigen
 Imaktive anzeigen
 Imaktive anzeigen
 Imaktive anzeigen
 Imaktive anzeigen
 Imaktive anzeigen
 Imaktive anzeigen
 Imaktive anzeigen
 Imaktive anzeigen
 Imaktive anzeigen
 Imaktive anzeigen
 Imaktive anzeigen
 Imaktive anzeigen
 Imaktive anzeigen
 Imaktive anzeigen
 Imaktive anzeigen
 Imaktive anzeigen
 Imaktive anzeigen
 Imaktive anzeigen
 Imaktive anzeigen
 Imaktive anzeigen
 Imaktive anzeigen
 Imaktive anzeigen
 Imaktive anzeigen
 Imaktive anzeigen
 Imaktive anzeigen
 Imaktive anzeigen
 Imaktive anzeigen
 Imaktive anzeigen
 Imaktive anzeigen
 Imaktive anzeigen
 Imaktive anzeigen
 Imaktive anzeigen
 Imaktive anzeigen
 Imaktive anzeigen
 Imaktive anzeigen
 Imaktive anzeigen
 Imaktive anzeigen
 Imaktive anzeigen
 Imaktive anzeigen
 Imaktive anzeigen
 Imaktive anzeigen
 Imaktive anzeigen
 Imaktive anzeigen
 Imaktive anzeigen
 Imaktive anzeigen
 Imaktive anzeigen
 Imaktive anzeigen
 Imaktive anzeigen
 Imaktive anzeigen
 Imaktive anzeigen<

Auf dieser Seite können Sie den Tagesabschluss drucken

| KA Datei | Kont         | en Mittag | stisch Fenste | r Option | en Extras | Abmelden | Hilfe    |           |               |      |
|----------|--------------|-----------|---------------|----------|-----------|----------|----------|-----------|---------------|------|
| C        | <b>Di</b> 13 | 8.07.10   | H 🔁 Aktuel    |          | Salden: 🗎 | Journa   | l: 📇 🛛 B | argeld: 💾 | Tage zurück:  | 14 🍾 |
| Kassa 1  |              |           |               |          |           |          |          |           |               |      |
| BuchNr.  | Art          | Datum     | Buchungstext  |          | Soll      | Haben    | Saldo    | ) KassalD | Kassa Name    |      |
| 1        | 1            | 13.07.10  | Einzahlung    |          | 25,00     |          | 25,00    | ) 1       | Administrator |      |
|          |              |           | 5             | 6        |           |          |          |           |               |      |

## 2.5 Konto händisch anlegen

Wenn Sie ein einzelnes Konto anlegen, so müssen Sie folgende Felder ausfüllen:

| Neuanlage                             | ×                       |
|---------------------------------------|-------------------------|
| Kontoname (Suchbegriff): Name Vorname | Erster Tag: 31.08.10    |
| Chipkarten-ID: 0 Kein Leser           | r Letzter Tag:          |
| Konto: 1596 << 🔽 Aktiv                | Firma: 0                |
| Abteilung/Startion: Thmb              | Pers.Nr.: 0             |
| Kreditrahmen: 0,00 🗖 Hausintern 🗍 Mor | nats Export Station: 0  |
| Geb.Datum:                            | jes Export<br>Kennfarbe |
| 0 X Abbrechen                         | ж                       |

Mit einem Klick auf die 2 Pfeile neben der Kontonummer wird automatisch die höchste und noch nicht verwendete Kontonummer vorgeschlagen

## 2.6 Mittagstisch - Kochtage anlegen

Gehen Sie unter "Mittagstisch" auf "Kochtage". Hier sehen Sie einen Kalender für das gesamte Schuljahr.

Die Größe des Kalenders können Sie mit "Scale" an Ihren Bildschirm anpassen.

Gehen Sie jeweils in folgenden Schritten vor:

Legen Sie eine maximale Portionsanzahl und einen Preis für das Essen fest:

| Max: | 95 Preis:  | 2,50 |
|------|------------|------|
| ς.   | - <b>.</b> | 5    |

Markieren Sie einen Bereich im Monat und bestätigen Sie die Anlage über das Kontextmenü

#### ACON KASSA

26

|                    |     |                                                                | KOCH           |
|--------------------|-----|----------------------------------------------------------------|----------------|
| Septem             | ber | Oktober                                                        | November       |
|                    |     |                                                                | Allerheiligen  |
|                    |     | Samstag                                                        |                |
|                    |     | Sonntag                                                        |                |
| Samstag            |     |                                                                |                |
| Sonntag            |     |                                                                |                |
| _                  |     |                                                                | Samstag        |
|                    |     |                                                                | Sonntag        |
| Samstag<br>Sonntag |     | Kochtag lösc<br>Maximal setz<br>Preis eintrag<br>zur Tageslist | en<br>en<br>en |
| el i               |     |                                                                |                |
|                    |     | Samstag                                                        |                |
| Come at the        |     | Sonntag                                                        |                |
| Sector             |     |                                                                |                |
| Somnag             |     |                                                                | Sametan        |
|                    |     |                                                                | Soontag        |
|                    |     |                                                                | oonnag         |
|                    |     | Samstag                                                        |                |
|                    |     | Sonntag                                                        |                |

Nun werden die Kochtage angelegt, wobei alle Sa/So und Feiertage ausgelassen werden. Die Zahl in der Klammer ist die maximal mögliche Anzahl von Bestellungen je Mittagstisch In der Klammer steht der Tagespreis

| 0 (95) 2,50 |   |
|-------------|---|
| 0 (95) 2,50 |   |
| 0 (95) 2,50 | ŝ |
| 0 (95) 2,50 | ŝ |
| Samstag     |   |
| Sonntag     |   |
| 0 (95) 2,50 |   |
| 0.000 0.000 |   |

Möchten Sie die maximalzahl oder den Preis ändern, so ist die mit Doppelklick jederzeit möglich

| Einstellung | en zum  | Kochtag                                   | ×   |
|-------------|---------|-------------------------------------------|-----|
| RecNr.:     | 1       | KontRecNr.: 0 Datum: 6.09.2010            | 0 🍾 |
| Linktext: 🚺 | lochtag |                                           |     |
| Info:       |         |                                           |     |
| Maximal:    | 95      | Bestellt: 0 Sammeln Preis: 2,50           |     |
|             |         | La la la la la la la la la la la la la la |     |
|             |         |                                           |     |
|             |         | 🗙 Abbrechen 🛛 🗸 OK                        |     |
|             |         |                                           |     |

Einen ganzen Bereich können Sie nach dem markieren über das Kontextmenü ändern. Dazu geben Sie oben den neuen Preis ein und bestätigen die Änderungen über das Kontextmenü:

|   | 0 (95) 2,50 |   |                                    | Samstag    |  |  |  |
|---|-------------|---|------------------------------------|------------|--|--|--|
|   | 0 (95) 2,50 |   |                                    | Sonntag    |  |  |  |
|   | 0 (95) 2,50 |   |                                    |            |  |  |  |
|   | 0 (95) 2,50 |   | Samstag                            |            |  |  |  |
|   | 0 (95) 2,50 |   | Sonntag                            |            |  |  |  |
| 1 | Samstag     |   |                                    |            |  |  |  |
| j | Sonntag     |   | Kochtag anlegen<br>Kochtag löschen |            |  |  |  |
|   | 0 (95) 2,50 | _ | Maximal setzen                     |            |  |  |  |
|   | 0 (95) 2,50 | _ | Preis eintragen:                   | 3 <u>7</u> |  |  |  |
| п | 0 (95) 2,50 |   | zur Tagesliste                     |            |  |  |  |
|   | 0 (95) 2,50 |   | Samstag                            |            |  |  |  |
| 1 | 0 (95) 2,50 |   | Sonntag                            |            |  |  |  |

Sammeländerung wurde durchgeführt:

| 28 | ACONKASSA                   |
|----|-----------------------------|
|    |                             |
|    | 0 (125) 3,00                |
|    | 0 (125) 3,00                |
|    | <mark>0 (125) 3,00</mark>   |
|    | <mark>0 (125) 3,00</mark> * |
|    | <mark>0 (125) 3,00 </mark>  |
|    | Samstag                     |
|    | Sonntag                     |
|    | 0 (125) 3,00                |
|    | <mark>0 (125) 3,00</mark>   |
|    | <mark>0 (125) 3,00</mark>   |
|    | 0 (125) 3,00 <sup>6</sup>   |
|    | 0 (125) 3,00 (*             |
|    |                             |
|    |                             |

Nun sehen Sie die Kochtage in der Jahresübersicht:

| August       |              |                                                                                                    |                                                                                                    |                                                                                                    |                                                                                                    |                                                                                                    |                                                                                                    |                                                                                                    |                                                                                                    |                                                                                                    |                                                                                                    |
|--------------|--------------|----------------------------------------------------------------------------------------------------|----------------------------------------------------------------------------------------------------|----------------------------------------------------------------------------------------------------|----------------------------------------------------------------------------------------------------|----------------------------------------------------------------------------------------------------|----------------------------------------------------------------------------------------------------|----------------------------------------------------------------------------------------------------|----------------------------------------------------------------------------------------------------|----------------------------------------------------------------------------------------------------|----------------------------------------------------------------------------------------------------|
|              | September    | Oktober                                                                                                    | November                                                                                                    | Dezember                                                                                                    | Jänner                                                                                                    | Februar                                                                                                    | März                                                                                                    | April                                                                                                    | Mai                                                                                                    | Juni                                                                                                    | Juli                                                                                                    |
| ntag         |              | 0 (125) 3.00                                                                                                    | Allerheiligen                                                                                                    | 0 (125) 3.00                                                                                                    | Neujahr                                                                                                    | 0 (125) 3.00                                                                                                    | 0 (125) 3.00                                                                                                    | 0 (125) 3.00                                                                                                    | Staatsfeiertag                                                                                                    | 0 (125) 3.00                                                                                                    |                                                                                                    |
|              |              | Samstag                                                                                                    | 0 (125) 3.00                                                                                                    | 0 (125) 3.00                                                                                                    | Sonntag                                                                                                    | 0 (125) 3.00                                                                                                    | 0 (125) 3.00                                                                                                    | Samstag                                                                                                    | 0 (125) 3.00                                                                                                    | Christi Himmelfah                                                                                                    | Samstag                                                                                                    |
|              |              | Sonntag                                                                                                    | 0 (125) 3.00                                                                                                    | 0 (125) 3.00                                                                                                    |                                                                                                    | 0 (125) 3.00                                                                                                    | 0 (125) 3.00                                                                                                    | Sonntag                                                                                                    | 0 (125) 3.00                                                                                                    | 0 (125) 3.00                                                                                                    | Sonntag                                                                                                    |
| s            | Samstag      | 0 (125) 3.00                                                                                                    | 0 (125) 3.00                                                                                                    | Samstag                                                                                                    |                                                                                                    | 0 (125) 3.00                                                                                                    | 0 (125) 3.00                                                                                                    | 0 (125) 3.00                                                                                                    | 0 (125) 3.00                                                                                                    | Samstag                                                                                                    |                                                                                                    |
| s            | Sonntag      | 0 (125) 3.00                                                                                                    | 0 (125) 3.00                                                                                                    | Sonntag                                                                                                    |                                                                                                    | Samstag                                                                                                    | Samstag                                                                                                    | 0 (125) 3.00                                                                                                    | 0 (125) 3.00                                                                                                    | Sonntag                                                                                                    |                                                                                                    |
|              | 0 (125) 3.00 | <mark>0 (125) 3.00</mark>                                                                                                    | Samstag                                                                                                    | 0 (125) 3.00                                                                                                    | HI. Dreikönig                                                                                                    | Sonntag                                                                                                    | Sonntag                                                                                                    | 0 (125) 3.00                                                                                                    | 0 (125) 3.00                                                                                                    | 0 (125) 3.00                                                                                                    |                                                                                                    |
| istag        | 0 (125) 3.00 | <mark>0 (125) 3.00</mark>                                                                                                    | Sonntag                                                                                                    | 0 (125) 3.00                                                                                                    |                                                                                                    | 0 (125) 3.00                                                                                                    | 0 (125) 3.00                                                                                                    | 0 (125) 3.00                                                                                                    | Samstag                                                                                                    | 0 (125) 3.00                                                                                                    |                                                                                                    |
| ntag         | 0 (125) 3.00 | 0 (125) 3.00                                                                                                    | 0 (125) 3.00                                                                                                    | Maria Empfängnis                                                                                                    | Samstag                                                                                                    | 0 (125) 3.00                                                                                                    | 0 (125) 3.00                                                                                                    | 0 (125) 3.00                                                                                                    | Sonntag                                                                                                    | 0 (125) 3.00                                                                                                    |                                                                                                    |
|              | 0 (125) 3.00 | Samstag                                                                                                    | 0 (125) 3.00                                                                                                    | 0 (125) 3.00                                                                                                    | Sonntag                                                                                                    | 0 (125) 3.00                                                                                                    | 0 (125) 3.00                                                                                                    | Samstag                                                                                                    | 0 (125) 3.00                                                                                                    | 0 (125) 3.00                                                                                                    | Samstag                                                                                                    |
|              | 0 (125) 3.00 | Sonntag                                                                                                    | 0 (125) 3.00                                                                                                    | 0 (125) 3.00                                                                                                    | 0 (125) 3.00                                                                                                    | 0 (125) 3.00                                                                                                    | 0 (125) 3.00                                                                                                    | Sonntag                                                                                                    | 0 (125) 3.00                                                                                                    | 0 (125) 3.00                                                                                                    | Sonntag                                                                                                    |
| s            | Samstag      | <mark>0 (125) 3.00</mark>                                                                                                    | 0 (125) 3.00                                                                                                    | Samstag                                                                                                    | 0 (125) 3.00                                                                                                    | 0 (125) 3.00                                                                                                    | 0 (125) 3.00                                                                                                    | 0 (125) 3.00                                                                                                    | 0 (125) 3.00                                                                                                    | Samstag                                                                                                    |                                                                                                    |
| s            | Sonntag      | 0 (125) 3.00                                                                                                    | 0 (125) 3.00                                                                                                    | Sonntag                                                                                                    | 0 (125) 3.00                                                                                                    | Samstag                                                                                                    | Samstag                                                                                                    | 0 (125) 3.00                                                                                                    | 0 (125) 3.00                                                                                                    | Pfingstsonntag                                                                                                    |                                                                                                    |
|              | 0 (125) 3.00 | 0 (125) 3.00                                                                                                    | Samstag                                                                                                    | 0 (125) 3.00                                                                                                    | 0 (125) 3.00                                                                                                    | Sonntag                                                                                                    | Sonntag                                                                                                    | 0 (125) 3.00                                                                                                    | 0 (125) 3.00                                                                                                    | Pfingstmontag                                                                                                    |                                                                                                    |
| stag         | 0 (125) 3.00 | 0 (125) 3.00                                                                                                    | Sonntag                                                                                                    | 0 (125) 3.00                                                                                                    | 0 (125) 3.00                                                                                                    | 0 (125) 3.00                                                                                                    | 0 (125) 3.00                                                                                                    | 0 (125) 3.00                                                                                                    | Samstag                                                                                                    | 0 (125) 3.00                                                                                                    |                                                                                                    |
| ä Himmelfahr | 0 (125) 3.00 | <mark>0 (125) 3.00</mark>                                                                                                    | 0 (125) 3.00                                                                                                    | 0 (125) 3.00                                                                                                    | Samstag                                                                                                    | 0 (125) 3.00                                                                                                    | 0 (125) 3.00                                                                                                    | 0 (125) 3.00                                                                                                    | Sonntag                                                                                                    | 0 (125) 3.00                                                                                                    |                                                                                                    |
| nt:          | eg           | ng         J           ng         N           ng         N | 9         011253.00           I         Sanstag           Sanstag         Sontag           Sanstag         01253.00           Sontag         01253.00           O1253.00         01253.00           O1253.00         01253.00           O1253.00         01253.00           O1253.00         01253.00           O1253.00         01253.00           O1253.00         01253.00           O1253.00         Sanstag           Sanstag         Sanstag           O11253.00         01253.00           O11253.00         01253.00           Sanstag         01253.00           O11253.00         01253.00 | ag         Junction         Burnage         Autheligen           Image         Sumstage         Old2S13.00         Matheligen           Image         Sumstage         Old2S13.00         Old2S13.00           Image         Sumstage         Old2S13.00         Old2S13.00         Old2S13.00           Image         Sumstage         Old2S13.00         Old2S13.00         Sumstage           Image         Old2S13.00         Old2S13.00         Old2S13.00         Old2S13.00           Image         Old2S13.00         Old2S13.00         Old2S13.00         Old2S13.00           Image         Old2S13.00         Sumstage         Old2S13.00         Old2S13.00           Image         Old2S13.00         Sumstage         Old2S13.00         Old2S13.00           Image         Sumstage         Old2S13.00         Old2S13.00         Old2S13.00           Image         Sumstage         Old2S13.00         Old2S13.00         Old2S13.00           Image         Sumstage         Old2S13.00         Old2S13.00         Old2S13.00           Image         Old2S13.00         Old2S13.00         Old2S13.00         Old2S13.00           Image         Old2S13.00         Old2S13.00         Old2S13.00         Sumstage | ng         ng         ng< | ag         image         image         im | ag         intension         Altention         intension         intension         inten | ng         intrastance         Allehelikation         intrastance         intrastance <th< td=""><td>ng         instance         instance         i</td><td>ng         interface         interface         inte</td><td>ng         Oldson         Methelion         Neigher         Oldson         Neigher         Oldson         Oldson         Oldson         Statistical         Statistical         Oldson         Statistical         Statistical<!--</td--></td></th<> | ng         instance         instance         i | ng         interface         interface         inte | ng         Oldson         Methelion         Neigher         Oldson         Neigher         Oldson         Oldson         Oldson         Statistical         Statistical         Oldson         Statistical         Statistical </td |

## 2.7 Schülerbestellung eintragen

Unter "Bestellen" sehen Sie oben die Klassen, links die Schüler in der Klasse und rechts den Jahreskalender.

Wenn Nun ein Schüler jeden Montag essen gehen möchte, dann wählen Sie links den Schüler

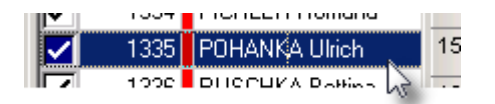

und unten den Wochentag - beachten Sie, dass Sie je Klasse auch die Abwesenheit in den

|       | August       | September      | Oktober        | November        | Dezember        | Jänner          | Februar         | März            | April           | Mai             | Juni            |
|-------|--------------|----------------|----------------|-----------------|-----------------|-----------------|-----------------|-----------------|-----------------|-----------------|-----------------|
|       | Sonntag      |                | 0 (125) 3,00 1 | Allerheiligen   | 0 (125) 3,00 1  | Neujahr         | 0 (125) 3,00 (  | 0 (125) 3,00 1  | 0 (125) 3,00    | Staatsfeiertag  | 0 (125) 3,00 1  |
| 2     |              |                | Samstag        | 0 (125) 3,00 1  | 0 (125) 3,00 (  | Sonntag         | 0 (125) 3,00 1  | 0 (125) 3,00 1  | Samstag         | Mo 1            | Christi Himm    |
| 3     |              |                | Sonntag        | 0 (125) 3,00 1  | 0 (125) 3,00 (  |                 | 0 (125) 3,00 (  | 0 (125) 3,00 1  | Sonntag         | 0 (125) 3,00    | 0 (125) 3,00 1  |
| 1     |              | Samstag        | Mo 1           | 0 (125) 3,00 1  | Samstag         |                 | 0 (125) 3,00 (  | 0 (125) 3,00 (  | Mo <sup>1</sup> | 0 (125) 3,00 1  | Samstag         |
| 5     |              | Sonntag        | 0 (125) 3,00 ( | 0 (125) 3,00 1  | Sonntag         |                 | Samstag         | Samstag         | 0 (125) 3,00 (  | 0 (125) 3,00 (  | Sonntag         |
| 3     |              | 0 (125) 3,00 1 | 0 (125) 3,00 1 | Samstag         | Mo <sup>1</sup> | HI. Dreikönig   | Sonntag         | Sonntag         | 0 (125) 3,00 1  | 0 (125) 3,00 (  | Mo <sup>1</sup> |
| ,     | Samstag      | 0 (125) 3,00 ( | 0 (125) 3,00 1 | Sonntag         | 0 (125) 3,00 (  |                 | Mo <sup>1</sup> | Mo <sup>1</sup> | 0 (125) 3,00 (  | Samstag         | 0 (125) 3,00 1  |
| 3     | Sonntag      | 0 (125) 3,00 1 | 0 (125) 3,00 1 | Mo <sup>1</sup> | Maria Empfän    | Samstag         | 0 (125) 3,00 (  | 0 (125) 3,00 (  | 0 (125) 3,00 (  | Sonntag         | 0 (125) 3,00 1  |
| 9     |              | 0 (125) 3,00 1 | Samstag        | 0 (125) 3,00 1  | 0 (125) 3,00 1  | Sonntag         | 0 (125) 3,00 1  | 0 (125) 3,00 1  | Samstag         | Mo <sup>1</sup> | 0 (125) 3,00    |
| 10    |              | 0 (125) 3,00 1 | Sonntag        | 0 (125) 3,00 1  | 0 (125) 3,00 1  | Mo 1            | 0 (125) 3,00 (  | 0 (125) 3,00 (  | Sonntag         | 0 (125) 3,00 (  | 0 (125) 3,00    |
| 11    |              | Samstag        | Mo 1           | 0 (125) 3,00 1  | Samstag         | 0 (125) 3,00 1  | Deutsch (De     | utschland)      | Mo 1            | 0 (125) 3,00 1  | Samstag         |
| 12    |              | Sonntag        | 0 (125) 3,00 ( | 0 (125) 3,00 1  | Sonntag         | 0 (125) 3,00 1  | Samstag         | Samstag         | 0 (125) 3,00    | 0 (125) 3,00    | Pfingstsonnta   |
| 13    |              | 0 (125) 3,00 1 | 0 (125) 3,00 1 | Samstag         | Mo 1            | 0 (125) 3,00 1  | Sonntag         | Sonntag         | 0 (125) 3,00 1  | 0 (125) 3,00    | Pfingstmonta    |
| 14    | Samstag      | 0 (125) 3,00 1 | 0 (125) 3,00 1 | Sonntag         | 0 (125) 3,00 1  | 0 (125) 3,00 1  | Mo <sup>1</sup> | Mo <sup>1</sup> | 0 (125) 3,00    | Samstag         | 0 (125) 3,00    |
| 15    | Mariä Himmel | 0 (125) 3,00 1 | 0 (125) 3,00 1 | Mo 1            | 0 (125) 3,00 1  | Samstag         | 0 (125) 3,00    | 0 (125) 3,00 (  | 0 (125) 3,00    | Sonntag         | 0 (125) 3,00 1  |
| 16    |              | 0 (125) 3,00 1 | Samstag        | 0 (125) 3,00 1  | 0 (125) 3,00 1  | Sonntag         | 0 (125) 3,00 1  | 0 (125) 3,00 1  | Samstag         | Mo <sup>1</sup> | 0 (125) 3,00    |
| 17    |              | 0 (125) 3,00 1 | Sonntag        | 0 (125) 3,00 1  | 0 (125) 3,00 1  | Mo <sup>1</sup> | 0 (125) 3,00    | 0 (125) 3,00 1  | Sonntag         | 0 (125) 3,00    | 0 (125) 3,00    |
| 18    |              | Samstag        | Mo 1           | 0 (125) 3,00 1  | Samstag         | 0 (125) 3,00 1  | 0 (125) 3,00    | 0 (125) 3,00 1  | Mo <sup>1</sup> | 0 (125) 3,00 1  | Samstag         |
| 19    |              | Sonntag        | 0 (125) 3,00 1 | 0 (125) 3,00 1  | Sonntag         | 0 (125) 3,00 1  | Samstag         | Samstag         | 0 (125) 3,00    | 0 (125) 3,00    | Sonntag         |
| 20    |              | 0 (95) 2,50 M  | 0 (125) 3,00 1 | Samstag         | Mo <sup>1</sup> | 0 (125) 3,00 1  | Sonntag         | Sonntag         | 0 (125) 3,00 1  | 0 (125) 3,00    |                 |
| 21    | Samstag      | 0 (95) 2,50 D  | 0 (125) 3,00 1 | Sonntag         | 0 (125) 3,00 1  | 0 (125) 3,00 1  | Mo <sup>1</sup> | Mo 1            | 0 (125) 3,00    | Samstag         |                 |
| 22    | Sonntag      | 0 (95) 2,50 M  | 0 (125) 3,00 1 | Mo 1            |                 | Samstag         | 0 (125) 3,00    | 0 (125) 3,00 1  | Karfreitag      | Sonntag         |                 |
| Alle: | Mo Di Mi     | Do Fr          | Abwesend       | l im Monat:     | 9 6             | 📇 Marker        | 1               |                 |                 |                 |                 |
|       |              |                |                |                 | 1º              |                 |                 |                 |                 |                 |                 |

#### Monaten 6 bzw. 9 anwählen können. Dies ist für die Jahrgänge mit Praktikum

Hier wurde an allen Montagen bestellt an denen ein Kochtag vorgesehen und die Maximalanzahl nicht erreicht ist.

#### Weitere Möglichkeiten:

Wählen Sie bei den Namen mehrere Zeilen aus (Strg Taste beim Klicken gedrückt halten) Alle Bestellungen wieder löschen (nur die in der Zukunft)

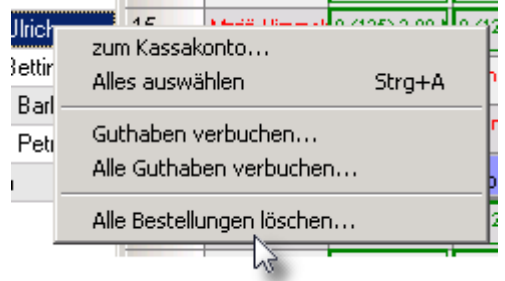

Einen weiteren Wochentag bestellen

Einen einzelnen Tag zusätzlich durch "Doppelklick auf das grüne Rechteck" bestellen - wenn keine Essen mehr frei sind ist dieses Feld rot:

## 2.8 14 tägig bestellen

Ein besonderer Fall ist das Bestellen im 14 Tages Rythmus. Dazu wählen Sie den ersten Wochentag im Kalender aus und öffnen das Kontextmenü mit der rechten Maustaste:

|                | Sonntag               | 1      | 5 (95) 2,50 Di | 5 (95) 2,50 Di 0 (95) |           | Sonnta  |
|----------------|-----------------------|--------|----------------|-----------------------|-----------|---------|
|                | 5 (95) 3              | ,50 Mo | 0 (95) 2,50 Mi | Sams                  | itag      | 29 (95) |
| Samstag        | 6 (95 <sup>5, o</sup> | Essen  | ag             | 6 (95)                |           |         |
| Mariä Himmelfa | 25 (                  | 14 tä  | gig ab Heute.  |                       | i) 2,50 M | 0 (95)  |
| 0 (15) 3,50 Mo | 4 (9                  | Essen  | 2,50 Di        | 2 (95)                |           |         |
| 0 (15) 3,50 Di | 26 (                  | zur Ta | 2,50 Mi        | 0 (95)                |           |         |
| 0 (15) 3,50 Mi | Samsta                | 9      | 29 (95) 2,50 M | 2 (95                 | 2,50 Do   | Samst   |

Die Bestellung erfolgt nach dem Kalender alle 14 Tage, wobei Kochfreie Tage für den Rhytmus berücksichtigt werden.

| September       | Oktober          | November                | Dezember       |
|-----------------|------------------|-------------------------|----------------|
| 3 (50) 2,50 Mi  | 0 (95) 2,50 Fr   | Allerheiligen           | 0 (95) 2,50 Mi |
| 3 (50) 2,50 Do  | Samstag          | 6 (95) 2,50 Di          | 2 (95) 2,50 Do |
| 2 (50) 2,50 Fr  | Sonntag          | 0 (95) 2,50 Mi          | 0 (95) 2,50 Fr |
| Samstag         | 29 (95) 2,50 M   | 2 (95) 2,50 Do          | Samstag        |
| Sonntag         | 6 (95) 2,50 Di   | 0 (95) 2,50 Fr          | Sonntag        |
| 4 (95) 2,50 Mo  | 0 (95) 2,50 Mi   | Samstag                 | 28 (95) 2,50 M |
| 8 (95) 2,50 Di  | 2 (95) 2,50 Do   | Sonntag                 | Di 7.12 6      |
| 23 (95) 2,50 Mi | 0 (95) 2,50 Fr   | 29 (95) 2,50 M          | Maria Empfäng  |
| 2 (95) 2,50 Do  | Samstag          | Di 9.11 7               | 2 (95) 2,50 Do |
| 24 (95) 2,50 Fr | Sonntag          | 0 (95) 2,50 Mi          | 0 (95) 2,50 Fr |
| Samstag         | 28 (95) 2,50 M   | 2 (95) 2,50 Do          | Samstag        |
| Sonntag         | Di 12.10 🛛 8     | 0 (95) 2,50 Fr          | Sonntag        |
| 5 (95) 3,50 Mo  | 0 (95) 2,50 Mi   | Samstag                 | 29 (95) 2,50 M |
| Di 14.09 7      | 2 (95) 2,50 Do   | Sonntag                 | 6 (95) 2,50 Di |
| 25 (95) 3,50 M  | 0 (95) 2,50 Fr   | 29 (95) 2,50 M          | 0 (95) 2,50 Mi |
| 4 (95) 3,50 Do  | Samstag          | 6 (95) 2,50 Di          | 2 (95) 2,50 Do |
| 26 (95) 3,50 Fr | Sonntag          | 0 (95) 2,50 Mi          | 0 (95) 2,50 Fr |
| Samstag         | 29 (95) 2,50 M   | 2 (95) 2,50 Do          | Samstag        |
| Sonntag         | 6 (95) 2,50 Di   | 0 (95) 2,50 Fr          | Sonntag        |
| 7 (95) 2,50 Mo  | 0 (95) 2,50 Mi   | Samstag                 | 28 (95) 2,50 M |
| 5 (95) 2,50 Di  | 2 (95) 2,50 Do   | Sonntag                 | Di 21.12 6     |
| 23 (95) 2,50 Mi | 0 (95) 2,50 Fr   | 28 (95) 2,50 M          |                |
| 2 (95) 2,50 Do  | Samstag          | Di 23.11 🛛 <sup>6</sup> |                |
| 24 (95) 2,50 Fr | Sonntag          | 0 (95) 2,50 Mi          | Heiliger Abend |
| Samstag         | 28 (95) 2,50 M   | 2 (95) 2,50 Do          | Christtag      |
| Sonntag         | Nationalfeiertag | 0 (95) 2,50 Fr          | Stephanitag    |
| 3 (95) 2,50 Mo  | 0 (95) 2,50 N    | Samstag                 |                |
| Di 28.09 5      | 2 (95) 2,50 Do   | Sonntag                 |                |
| 23 (95) 2,50 M  | 0 (95) 2,50 Fr   | 29 (95) 2,50 M          |                |
| 2 (95) 2,50 Do  | Samstag          | 6 (95) 2,50 Di          |                |
|                 | Sonntag          |                         | Silvester      |

**ACON KASSA** 

## 2.9 Mittagstisch Übersicht

In der Übersicht ist die Auslastung für das ganze Jahr zu sehen

| Bestel | en Kochtage | Übersicht   Tage | esliste    |                          |             |
|--------|-------------|------------------|------------|--------------------------|-------------|
| •      | August      | September        | Oktober    | November                 |             |
| 1      | Sonntag     |                  | 171 Fr     | Alerheiligen             |             |
| 2      |             |                  | Samstag    | 0 / 125 Di               | oorning III |
| 4      |             | Samstag          | 9 / 10 Mo  | 0 / 125 Mi<br>0 / 125 Do | 1 / 125 Mo  |
| 5      |             | Sonntag          | 0 / 125 Di | 0 / 125 Fr               | A.          |

Hier bedeuten die Farben:

blau: keine Essen bestellt grün: noch freie Essen orange: nur mehr wenige freie essen (95% Auslastung) rot: keine freien Essen

## 2.10 Mittagstisch Tagesliste

Sie können in der Übersicht über das Kontextmenü direkt zur Tagesliste wechseln

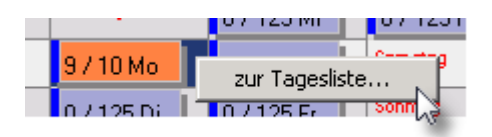

Hier können Sie die Essensteilnehmer eines Tages sehen. In der Spalte "Bezahlt" ist auch der Status der Zahlung erkennbar

| Best                             | Bestellen Kochtage Übersicht Tagesliste |              |        |       |         |         |  |  |  |  |
|----------------------------------|-----------------------------------------|--------------|--------|-------|---------|---------|--|--|--|--|
|                                  | C <u>E</u> inlese                       | 10.2010<br>N | - 2    | Heute |         |         |  |  |  |  |
| OK                               | Konto                                   | Nam          | Gruppe | Preis | Bezahlt | Geb.Dat |  |  |  |  |
| $\mathbf{\overline{\mathbf{V}}}$ | 1337                                    | * SAL        | 3hba   | 3,00  |         | 16.08.  |  |  |  |  |
| $\mathbf{\nabla}$                | 1316                                    | BARA         | 3hba   | 3,00  |         | 23.04.  |  |  |  |  |
|                                  | 1318                                    | BER/         | 3hba   | 3,00  |         | 11.02.  |  |  |  |  |
| $\mathbf{\nabla}$                | 1319                                    | FASC         | 3hba   | 3,00  |         | 27.07.  |  |  |  |  |
|                                  | 1320                                    | FESE         | 3hba   | 3,00  |         | 10.08.  |  |  |  |  |
| $\mathbf{\nabla}$                | 1321                                    | FÜHF         | 3hba   | 3,00  |         | 20.07.  |  |  |  |  |
|                                  | 1322                                    | HILLI        | 3hba   | 3,00  |         | 18.03.  |  |  |  |  |
|                                  | 1323                                    | HUBI         | 3hba   | 3,00  |         | 4.03.   |  |  |  |  |
|                                  | 1335                                    | POH/         | 3hba   | 3,00  |         | 15.02.  |  |  |  |  |

Drucken Sie hier die Liste für den Speisesaal aus:

| Mittagstis       | sch  |         |       |       |         | Мо     | 4.10.2010 |
|------------------|------|---------|-------|-------|---------|--------|-----------|
| 출<br>· Abteilung | Nam  |         | Konto | Preis | Bezahlt | Geb.T. |           |
| 🧞 3hba           | * SA | Sabrina | 1337  | 3,00  |         |        |           |
| ₿ 3hba           | BAF  | ika     | 1316  | 3,00  |         |        |           |
|                  | BEF  | alena   | 1318  | 3,00  |         |        |           |
| 3hba             | FAS  | erena   | 1319  | 3,00  |         |        |           |
| 3hba             | FES  | rt      | 1320  | 3,00  |         |        |           |
| 3hba             | FÜH  | haela   | 1321  | 3,00  |         |        |           |
| 3hba             | HILL | 3       | 1322  | 3,00  |         |        |           |
| 3hba             | HUE  | iela    | 1323  | 3,00  |         |        |           |
| 3hba             | POF  | rich    | 1335  | 3,00  |         |        |           |
| Anzahl: 9        |      |         |       |       |         |        |           |

#### S

## 2.11 Zahlungen verbuchen

Geben Sie die Zahlungen der Essensteilnehmer im Programmteil Konten ein. Damit entsteht ein positiver Saldo auf dem Konto.

Beispiel: Ulrich bezahl 40.-

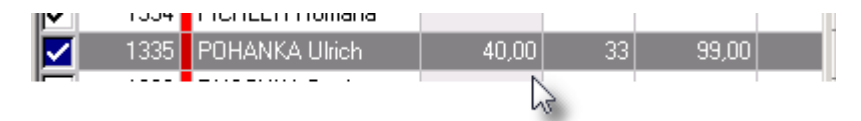

Er hat sich für 33 Mahlzeiten a 3.- angemeldet. Das würde 99 Euro ausmachen.

Über das Kontextmenü kann nun das Guthaben einer Zeile oder aller Zeilen verbucht werden

| 40,00 33 99,00 | zum Kassakonto<br>Alles auswählen Strg+A     |
|----------------|----------------------------------------------|
|                | Guthaben verbuchen<br>Alle Guthaben verbuche |

|       | Aconkas | sa                         |                                 |                      |                            | 11                   |                 |            |      |
|-------|---------|----------------------------|---------------------------------|----------------------|----------------------------|----------------------|-----------------|------------|------|
|       | 2       | Möchten Sie<br>Es werden r | e das aktuelle<br>nur Essen bis | e Guthabe<br>maximal | en auf die (<br>40,00 vert | offenen Be<br>oucht! | stellunge       | n buchen)  | 2 0  |
|       |         |                            | Ja                              |                      | Nein                       |                      |                 |            | 0    |
| 40,00 | 33      | 99,00                      | 15                              | Mariä Hi             | m 0 (125) 3                | 0 (125) 3.           | Mo <sup>1</sup> | 0 (125) 3, | Sarr |

Nun werden die bezahlten Buchungen grün angezeigt:

| •  | August    | Septe      | Oktober         | Nove            | Deze            | Jänner          | Februar         | März            | April           | Mai             | Juni            | Juli    |
|----|-----------|------------|-----------------|-----------------|-----------------|-----------------|-----------------|-----------------|-----------------|-----------------|-----------------|---------|
| 1  | Sonntag   |            | Fr 1            | Allerheilige    | 0 (125) 3,      | Neujahr         | 0 (125) 3,      | 0 (125) 3,      | 0 (125) 3,      | Staatsfeie      | 0 (125) 3,      |         |
| 2  |           |            | Samstag         | 0 (125) 3,      | 0 (125) 3,      | Sonntag         | 0 (125) 3,      | 0 (125) 3,      | Samstag         | Mo <sup>1</sup> | Christi Hir     | Samstag |
| 3  |           |            | Sonntag         | 0 (125) 3,      | 0 (125) 3,      |                 | 0 (125) 3,      | 0 (125) 3,      | Sonntag         | 0 (125) 3,      | 0 (125) 3,      | Sonntag |
| 4  |           | Samstag    | Mo <sup>9</sup> | 0 (125) 3,      | Samstag         |                 | 0 (125) 3,      | 0 (125) 3,      | Mo <sup>1</sup> | 0 (125) 3,      | Samstag         |         |
| 5  |           | Sonntag    | 0 (125) 3,      | 0 (125) 3,      | Sonntag         |                 | Samstag         | Samstag         | 0 (125) 3.      | 0 (125) 3,      | Sonntag         |         |
| 6  |           | 0 (125) 3. | 0 (125) 3,      | Samstag         | Mo <sup>1</sup> | HI. Dreikö      | Sonntag         | Sonntag         | 0 (125) 3,      | 0 (125) 3.      | Mo <sup>1</sup> |         |
| 7  | Samstag   | 0 (125) 3, | 0 (125) 3,      | Sonntag         | 0 (125) 3.      |                 | Mo <sup>1</sup> | Mo <sup>1</sup> | 0 (125) 3,      | Samstag         | 0 (125) 3.      |         |
| 8  | Sonntag   | 0 (125) 3. | 0 (125) 3,      | Mo <sup>1</sup> | Maria Emp       | Samstag         | 0 (125) 3,      | 0 (125) 3.      | 0 (125) 3,      | Sonntag         | 0 (125) 3.      |         |
| 9  |           | 0 (125) 3. | Samstag         | 0 (125) 3.      | 0 (125) 3.      | Sonntag         | 0 (125) 3,      | 0 (125) 3,      | Samstag         | Mo <sup>1</sup> | 0 (125) 3.      | Samstag |
| 10 |           | 0 (125) 3, | Sonntag         | 0 (125) 3,      | 0 (125) 3,      | Mo <sup>1</sup> | 0 (125) 3,      | 0 (125) 3,      | Sonntag         | 0 (125) 3.      | 0 (125) 3,      | Sonntag |
| 11 |           | Samstag    | Mo <sup>1</sup> | 0 (125) 3,      | Samstag         | 0 (125) 3,      | 0 (125) 3,      | 0 (125) 3,      | Mo <sup>1</sup> | 0 (125) 3,      | Samstag         |         |
| 12 |           | Sonntag    | 0 (125) 3,      | 0 (125) 3,      | Sonntag         | 0 (125) 3,      | Samstag         | Samstag         | 0 (125) 3.      | 0 (125) 3,      | Pfingstsor      |         |
| 13 |           | 0 (125) 3, | 0 (125) 3,      | Samstag         | Mo <sup>1</sup> | 0 (125) 3,      | Sonntag         | Sonntag         | 0 (125) 3,      | 0 (125) 3,      | Pfingstmo       |         |
| 14 | Samstag   | 0 (125) 3. | 0 (125) 3,      | Sonntag         | 0 (63)3.        | 0 (125) 3,      | Mo <sup>1</sup> | Mo <sup>1</sup> | 0 (125) 3,      | Samstag         | 0 (125) 3.      |         |
| 15 | Mariä Him | 0 (125) 3, | 0 (125) 3,      | Mo <sup>1</sup> | 0 (125) 3,      | Samstag         | 0 (125) 3,      | 0 (125) 3.      | 0 (125) 3,      | Sonntag         | 0 (125) 3.      |         |
| 16 |           | 0 (125) 3. | Samstag         | 0 (125) 3.      | 0 (125) 3.      | Sonntag         | 0 (125) 3,      | 0 (125) 3,      | Samstag         | Mo <sup>1</sup> | 0 (125) 3.      | Samstag |
| 17 |           | 0 (125) 3, | Sonntag         | 0 (125) 3,      | 0 (125) 3,      | Mo <sup>1</sup> | 0 (125) 3,      | 0 (125) 3,      | Sonntag         | 0 (125) 3.      | 0 (125) 3.      | Sonntag |
| 18 |           | Samstag    | Mo <sup>1</sup> | 0 (125) 3.      | Samstag         | 0 (125) 3,      | 0 (125) 3,      | 0 (125) 3,      | Mo <sup>1</sup> | 0 (125) 3.      | Samstag         |         |
| 19 |           | Sonntag    | 0 (125) 3,      | 0 (125) 3,      | Sonntag         | 0 (125) 3,      | Samstag         | Samstag         | 0 (125) 3.      | 0 (125) 3.      | Sonntag         |         |
| 20 |           | 0 (95) 2,5 | 0 (125) 3,      | Samstag         | Mo <sup>1</sup> | 0 (125) 3,      | Sonntag         | Sonntag         | 0 (125) 3,      | 0 (125) 3.      |                 |         |
| 21 | Samstag   | 0 (95) 2,5 | 0 (125) 3,      | Sonntag         | 0 (125) 3.      | 0 (125) 3,      | Mo <sup>1</sup> | Mo <sup>1</sup> | 0 (125) 3,      | Samstag         |                 |         |
| 22 | Sonntag   | 0 (95) 2,5 | 0 (125) 3,      | Mo <sup>1</sup> |                 | Samstag         | 0 (125) 3,      | 0 (125) 3,      | Karfreitag      | Sonntag         |                 |         |

In der Zeile neben dem Namen bleibt somit ein Saldo von 1,- übrig da 39,- für die Zahlung von 13 Essen verwendet wurden. Der offene Saldo ist somit 60,-

|  | 1335 | POHANKA Ulrich | 1,00 | 33 | 99,00 | 39,00 | 60,00 |
|--|------|----------------|------|----|-------|-------|-------|
|  |      |                |      |    |       | I     | 12    |

## 2.12 Essensmarken und Rechnung

Je Essensteilnehmer kann nun ein Boden mit Essensmarken und eine Rechnung ausgedruckt werden:

Die Marken sollten auf ein stärkeres (120g) und buntes Papier gedruckt werden und sind vom Essensteilnehmer selbst zu zerschneiden:

#### ACON KASSA

36

| POHANKA L                       | Jirich       |                                  |              | 1.0                | 8.10 - 31.07.11  |  |
|---------------------------------|--------------|----------------------------------|--------------|--------------------|------------------|--|
| POHANKA Ulrich<br>3hba          | 1.10.10      | POHANKA Ulrich<br>3hba           | 4.10.10      | POHANKA UI<br>3hba | rich<br>11.10.10 |  |
| Mittags                         | stisch       | Mittagstisch                     |              | Mittagstisch       |                  |  |
| POHANKA Ulrich<br>3hba          | 18.10.10     | POHANKA Ulrich<br>3hba           | 25.10.10     | POHANKA UI<br>3hba | rich<br>8.11.10  |  |
| Mittags                         | Mittagstisch |                                  | Mittagstisch |                    | littagstisch     |  |
| POHANKA Ulrich<br>3hba 15.11.10 |              | POHANKA Ulrich<br>3hba<br>Mittag | 22.11.10     | POHANKA UI<br>3hba | rich<br>29.11.10 |  |
| POHANKA Ulrich                  |              | POHANKA Ulrich                   |              | POHANKA Ulrich     |                  |  |

#### Geben den Namen Ihrer Schule ein:

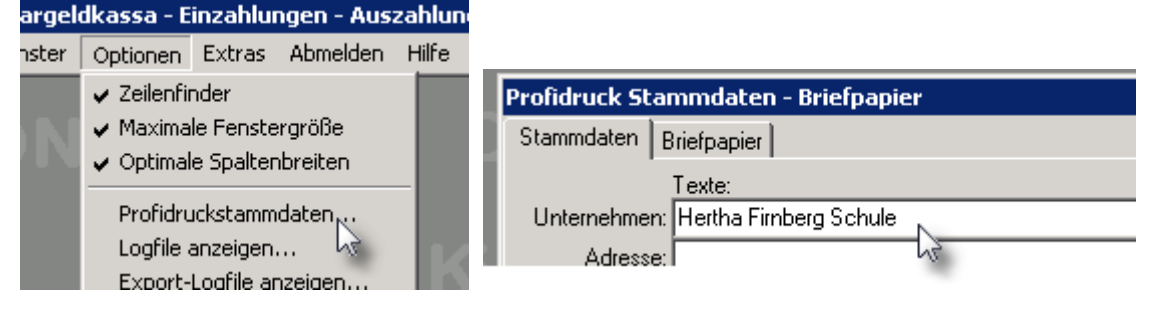

Dieser text wird dann in den grauen Balkgen gedruckt:

| POHANKA Ulrich |               | POHANKA Ulrich |             | POHANKA Ulrich         |              |  |
|----------------|---------------|----------------|-------------|------------------------|--------------|--|
| 3hba           | 1.10.10       | 3hba           | 4.10.10     | 3hba                   | 11.10.10     |  |
| Hertha Fi      | rnberg Schule | Hertha Firni   | berg Schule | Hertha Firnberg Schule |              |  |
| Mit            | tagstisch     | Mittag         | stisch      | N N                    | littagstisch |  |
|                |               |                |             |                        | ••           |  |

Die Rechnung zeigt nun eine Aufstellung aller Anmeldungen und Zahlungen. Unter Brücksichtigung der ersten Zahlung von 40,-, ergibt sich noch eine Restzahlung von 59,-(Summe 99,- für 33 Essen a 3,-)

| POHANKA            | Ulrich |         |       | 3hba               |       | 1.08.   | .10 - 31 | .07.11 |
|--------------------|--------|---------|-------|--------------------|-------|---------|----------|--------|
| Datum Mahlzeit     | Preis  | Bezahlt | Offen | Datum Mahlzeit     | Preis | Bezahlt | Offen    |        |
| 1.10.10 Mittag     | 3,00   | 3,00    |       | 4.10.10 Mittag     | 3,00  | 3,00    |          |        |
| 11.10.10 Mittag    | 3,00   | 3,00    |       | 18.10.10 Mittag    | 3,00  | 3,00    |          |        |
| 25.10.10 Mittag    | 3,00   | 3,00    |       | 8.11.10 Mittag     | 3,00  | 3,00    |          |        |
| 15.11.10 Mittag    | 3,00   | 3,00    |       | 22.11.10 Mittag    | 3,00  | 3,00    |          |        |
| 29.11.10 Mittag    | 3,00   | 3,00    |       | 6.12.10 Mittag     | 3,00  | 3,00    |          |        |
| 13.12.10 Mittag    | 3,00   | 3,00    |       | 20.12.10 Mittag    | 3,00  | 3,00    |          |        |
| 10.01.11 Mittag    | 3,00   | 3,00    |       | 17.01.11 Mittag    | 3,00  |         | 3,00     |        |
| 24.01.11 Mittag    | 3,00   |         | 3,00  | 31.01.11 Mittag    | 3,00  |         | 3,00     |        |
| 7.02.11 Mittag     | 3,00   |         | 3,00  | 14.02.11 Mittag    | 3,00  |         | 3,00     |        |
| 21.02.11 Mittag    | 3,00   |         | 3,00  | 28.02.11 Mittag    | 3,00  |         | 3,00     |        |
| 7.03.11 Mittag     | 3,00   |         | 3,00  | 14.03.11 Mittag    | 3,00  |         | 3,00     |        |
| 21.03.11 Mittag    | 3,00   |         | 3,00  | 28.03.11 Mittag    | 3,00  |         | 3,00     |        |
| 4.04.11 Mittag     | 3,00   |         | 3,00  | 11.04.11 Mittag    | 3,00  |         | 3,00     |        |
| 18.04.11 Mittag    | 3,00   |         | 3,00  | 2.05.11 Mittag     | 3,00  |         | 3,00     |        |
| 9.05.11 Mittag     | 3,00   |         | 3,00  | 16.05.11 Mittag    | 3,00  |         | 3,00     |        |
| 23.05.11 Mittag    | 3,00   |         | 3,00  | 30.05.11 Mittag    | 3,00  |         | 3,00     |        |
| 6.06.11 Mittag     | 3,00   |         | 3,00  |                    |       |         |          |        |
| Anzahl der Essen:3 | 3      |         |       | Gesamtpre          | is:   | 99,00   |          |        |
|                    |        |         |       | Bezał              | nlt:  | 39,00   |          |        |
|                    |        |         |       | Offe               | en:   | 60,00   |          |        |
|                    |        |         |       | Restguthabe        | en:   | 1,00    |          |        |
|                    |        |         |       | zu zahlender Betra | g:    | 59,00   |          |        |
|                    |        |         |       |                    | -     | S.      |          |        |

## 2.13 Stammdaten zur Rechnung

Um den Zahlungshinweis auf der Rechnung anzupassen, ändern Sie die Stammdaten dazu ab:

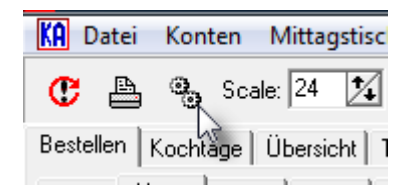

In den Stammdaten können Sie den Text links neben der Summenaufstellung vorgeben. Hier müssen Sie die die Kontonummer und die Bankleitzahl einsetzen.

#### **ACON KASSA**

| 🚺 Stammdaten         | Stammdaten                            |                                               |  |  |  |  |  |  |  |  |  |
|----------------------|---------------------------------------|-----------------------------------------------|--|--|--|--|--|--|--|--|--|
| Stammdaten: ZahlInfo | Stammdaten: Zahlinfo                  |                                               |  |  |  |  |  |  |  |  |  |
| Nr Erklärung         | Inhalt                                | Vorgabe                                       |  |  |  |  |  |  |  |  |  |
| 1 Zahlung 1          |                                       | Bitte bezahlen Sie deb Betrag von [1]         |  |  |  |  |  |  |  |  |  |
| 2 Zahlung 2          | auf unser Schulkonto Nr.: 474 547 454 | auf unser Schulkonto Nr.: xxx xxx xxx         |  |  |  |  |  |  |  |  |  |
| 3 Zahlung 3          |                                       | bei der Bank <bankname> BLZ: xxxxx</bankname> |  |  |  |  |  |  |  |  |  |
| 4 Zahlung 4          |                                       | Ritte geben Sie als Zahlungsgrund             |  |  |  |  |  |  |  |  |  |
| 5 Zahlung 5          | Alle Zeilen löschen                   | littagstisch [2] am Zahlschein an.            |  |  |  |  |  |  |  |  |  |
| 6 Zahlung 6          | vorgabe übernenmen                    | ir [3] Klasse [4]                             |  |  |  |  |  |  |  |  |  |
| 7 Gutschrift 1       |                                       | Sie haben ein Guthaben von [1]                |  |  |  |  |  |  |  |  |  |
| 8 Gutschrift 2       |                                       |                                               |  |  |  |  |  |  |  |  |  |
| 9 Gutschrift 3       |                                       | Bitte nichts einzahlen !                      |  |  |  |  |  |  |  |  |  |
| 10 Gutochrift 4      |                                       |                                               |  |  |  |  |  |  |  |  |  |

| Stammdaten           |                                               |                                               |  |  |  |  |  |  |  |
|----------------------|-----------------------------------------------|-----------------------------------------------|--|--|--|--|--|--|--|
| Stammdaten: ZahlInfo |                                               |                                               |  |  |  |  |  |  |  |
| Nr Erklärung         | Inhalt                                        | Vorgabe                                       |  |  |  |  |  |  |  |
| 1 Zahlung 1          | Bitte bezahlen Sie deb Betrag von [1]         | Bitte bezahlen Sie deb Betrag von [1]         |  |  |  |  |  |  |  |
| 2 Zahlung 2          | auf unser Schulkonto Nr. 474 547 454          | auf unser Schulkonto Nr.: xxx xxx xxx         |  |  |  |  |  |  |  |
| 3 Zahlung 3          | bei der Bank <bankname> BLZ: 11000</bankname> | bei der Bank <bankname> BLZ: xxxxx</bankname> |  |  |  |  |  |  |  |
| 4 Zahlung 4          | Bitte geben Sie als Zahlungsgrund             | Bitte geben Sie als Zahlungsgrund             |  |  |  |  |  |  |  |
| 5 Zahlung 5          | Mittagstisch [2] am Zahlschein an.            | Mittagstisch [2] am Zahlschein an.            |  |  |  |  |  |  |  |
| 6 Zahlung 6          | für [3] Klasse [4]                            | für [3] Klasse [4]                            |  |  |  |  |  |  |  |
| 7 Gutschrift 1       | Sie haben ein Guthaben von [1]                | Sie haben ein Guthaben von [1]                |  |  |  |  |  |  |  |
| 8 Gutschrift 2       |                                               |                                               |  |  |  |  |  |  |  |
| 9 Gutschrift 3       | Bitte nichts einzahlen !                      | Bitte nichts einzahlen !                      |  |  |  |  |  |  |  |
| 10 Gutschrift 4      |                                               |                                               |  |  |  |  |  |  |  |
| 11 Gutschrift 5      |                                               |                                               |  |  |  |  |  |  |  |
| 12 Gutschrift 6      |                                               |                                               |  |  |  |  |  |  |  |

An Stelle der Platzhalter werden auch die echten Daten eingesetzt:

[1]...Betrag [2]...Konto [3]...Name [4]...Klasse

38

| intex.at   | POHANKA Ulrich                                                  |                | 3hba                 | 1.08.10 -           | 31.07.11 |  |
|------------|-----------------------------------------------------------------|----------------|----------------------|---------------------|----------|--|
| w .piu-pri | Datum Mahlzeit Preis                                            | Bezahlt Offen  | Datum Mahlzeit       | Preis Bezahlt Offen |          |  |
| m mJ       | Bitte bezahlen Sie deb Betrag                                   | von 121,50     | Anzahl der Essen:101 | Gesamtpreis:        | 252,50   |  |
| ttp:/      | auf unser Schulkonto Nr.: xxx                                   | XXX XXX        |                      | Bezahlt:            | 130,00   |  |
| -          | bei der Bank <bankname> BL</bankname>                           | Z: XXXXX       |                      | Offen:              | 122,50   |  |
|            | Bitte geben Sie als Zahlungsgr<br>Mittagstisch 1335 am Zahlsche | und<br>ein an. |                      | Restguthaben:       | 1,00     |  |
|            | für POHANKA Ulrich Klasse 31                                    | nba            | 2                    | u zahlender Betrag: | 121,50   |  |

## 2.14 Kontrolle am Kassakonto

Am Kassakonto wird jede Beldbewegung aufgezeichnet und verbucht.

| 1554 | FIURLEN NUIIIaria |      |   |  |          |  |
|------|-------------------|------|---|--|----------|--|
| 1335 | POHANKA Ulrich    | 1,00 |   |  | 10.01.11 |  |
| 1336 | RUSCHK& Rettina   |      | 2 |  |          |  |
|      |                   | -0   |   |  |          |  |

| EIN A   | US  | 占 13:    | 35 POHANKA   | Ulrich |       |       |
|---------|-----|----------|--------------|--------|-------|-------|
| BuchNr. | Art | Datum    | Buchungstext | Soll   | Haben | Saldo |
| 2       | 1   | 13.07.10 | Einzahlung   | 40,00  |       | 40,00 |
| 3       | 4   | 1.10.10  | Mittagstisch |        | 3,00  | 37,00 |
| 4       | 4   | 4.10.10  | Mittagstisch |        | 3,00  | 34,00 |
| 5       | 4   | 11.10.10 | Mittagstisch |        | 3,00  | 31,00 |
| 6       | 4   | 18.10.10 | Mittagstisch |        | 3,00  | 28,00 |
| 7       | 4   | 25.10.10 | Mittagstisch |        | 3,00  | 25,00 |
| 8       | 4   | 8.11.10  | Mittagstisch |        | 3,00  | 22,00 |
| 9       | 4   | 15.11.10 | Mittagstisch |        | 3,00  | 19,00 |
| 10      | 4   | 22.11.10 | Mittagstisch |        | 3,00  | 16,00 |
| 11      | 4   | 29.11.10 | Mittagstisch |        | 3,00  | 13,00 |
| 12      | 4   | 6.12.10  | Mittagstisch |        | 3,00  | 10,00 |
| 13      | 4   | 13.12.10 | Mittagstisch |        | 3,00  | 7,00  |
| 14      | 4   | 20.12.10 | Mittagstisch |        | 3,00  | 4,00  |
| 15      | 4   | 10.01.11 | Mittagstisch |        | 3,00  | 1,00  |
|         |     |          |              |        |       | C     |

## 2.15 Berechtigtes Abmelden

Wird eine Essensanmeldung aus berechtigten Gründen gelöscht, so wird die dazugehörige Buchung ebenfalls heraus genommen

| <u> </u> | Ť.                             |                                                          |         |
|----------|--------------------------------|----------------------------------------------------------|---------|
|          | <mark>Мо</mark><br>D (125) 3,1 | 0.(125) 3.d. Sopetan<br>Essen eintragen<br>Essen löschen | Sonntag |
| 1        |                                | zur Tagesliste                                           | 93      |

#### Beispiel: 20. Dezember wurde gelöscht

#### Am Konto vor dem Löschen:

| 12 | 4 | 0.12.10  | micagsuson   |    | 3,00 | 10,00 |  |
|----|---|----------|--------------|----|------|-------|--|
| 13 | 4 | 13.12.10 | Mittagstisch |    | 3,00 | 7,00  |  |
| 14 | 4 | 20.12.10 | Mittagstisch | N  | 3,00 | 4,00  |  |
| 15 | 4 | 10.01.11 | Mittagstisch | 13 | 3,00 | 1,00  |  |

#### Nach dem Löschen und Neuladen der Daten:

| 12 | 4 | 0.12.10  | millagsuson  | 3,00 | 10,00  |   |
|----|---|----------|--------------|------|--------|---|
| 13 | 4 | 13.12.10 | Mittagstisch | 3,00 | ) 7,00 |   |
| 15 | 4 | 10.01.11 | Mittagstisch | 3,00 | ) 4,00 |   |
|    |   |          |              |      | 1      | 2 |

#### Der Saldo ist nu 4.-

Eine neuerlich gedruckte Rechnung (nach dem Neuladen der Daten) zeigt nun den neuen Wert:

| оо.оо.н г мншау     | 0,00 | 5,00 | 0.00.11 Millay      | 5,00     | 5,00 |
|---------------------|------|------|---------------------|----------|------|
| Anzahl der Essen:32 |      |      | Gesamtpreis         | : 96,00  |      |
|                     |      |      | Bezahlt             | :: 36,00 |      |
|                     |      |      | Offen               | ı: 60,00 |      |
|                     |      |      | Restguthaben        | .: 4,00  |      |
|                     |      |      | zu zahlender Betrag | : 56,00  |      |
|                     |      |      |                     | $\sim$   |      |

### 2.16 Wechseln der Klasse

Wenn Schüler die Klasse wechseln dann kann dies unter "Konten" als Sammeländerung über das Kontextmenü erfolgen:

Wählen Sie die zu ändernden Namen in der Liste

| 1fga                  | 1hb   | ŀ  | 1hba   1hma   1  | hmb   1hta   | 2fga         | 2hba   2     | hca     | 2hma |
|-----------------------|-------|----|------------------|--------------|--------------|--------------|---------|------|
| OK                    | Konto | N  | ame              | Saldo        | Firm.N       | lr. Pers.Nr. | HA E    | XTX  |
| $\mathbf{\mathbf{V}}$ | 1316  | B/ | Neueplage        | Ì            |              |              |         |      |
|                       | 1317  | ×  | Daten bearbeit   | en           |              |              |         |      |
|                       | 1318  | BI | Sortierung       |              | - <b>- -</b> |              |         |      |
|                       | 1319  | F/ | Sammeländeru     | ngen         | •            | Abteilung zu | weisen. |      |
|                       | 1320  | FE |                  |              |              |              |         |      |
|                       | 1321  | Fί | - Konco loschen. |              |              |              |         |      |
|                       | 1322  | Н  | Saldokontrolle.  |              |              |              |         |      |
|                       | 1323  | Н  | Doppelte Karte   | n-ID finden. |              |              |         |      |
|                       | 1324  | J/ | RFID Rückgab     | 3            |              |              |         |      |
|                       | 1325  | K  | ICHIBEK Melanid  |              |              |              |         |      |

Geben Sie die neue Klasse ein

| ľ | Abteilung/Gruppe/KLasse 🗙 |
|---|---------------------------|
| ľ | Abteilung                 |
| ł | 3hba                      |
| ł |                           |
| ł | OK Abbrechen              |
| 2 |                           |

Alle Zahlungen und offene Salden bleiben erhalten

## 2.17 Ausscheiden aus der Schule

Meldet sich ein Essensteilnehmer vollkommen ab (zB Matura, Kündigung) dann ist beim Namen ein Datum bei "Letzter Tag" einzutragen.

| POHANKA Ulrich                          | ×                       |
|-----------------------------------------|-------------------------|
| Kontoname (Suchbegriff): POHANKA Ulrich | Erster Tag: 13.07.10    |
| Chipkarten-ID: 0 Kein Lese              | Letzter Tag: 10.06.13   |
| Konto: 1335 🔽 Aktiv                     | Firma:                  |
| Abteilung/Startion: 3hba                | Pers.Nr.: 0             |
| Kreditrahmen: 0,00 🗖 Hausintern 🗌 Moi   | nats Export Station:    |
| Geb.Datum: 15.02.1994                   | ges Export<br>Kennfarbe |
| 337 X Abbrechen                         | ок                      |

Ab diesem Datum erscheint das Konto nur mehr in der Liste, wenn das Hackerl aktiv ist:

# 42 ACON KASSA

| C   | D     | <b>A</b> | • | Inaktive | anzeig | en  |      | RFID: |    |
|-----|-------|----------|---|----------|--------|-----|------|-------|----|
| 47  | Ган   | Тч       |   | Тат<br>- | 1 NF   | - 1 | 41 F | Ĺα    | 1. |
| C   | B     | <u>a</u> | ☑ | Inaktive | anzeig | en  | Î    | RFID: |    |
| (H) | 1 arr | T au     |   | Ťан      | 1 hr   | - 1 | 41.1 | Loc   | 1. |

## 2.18 Zeitraum ausdrucken

Um die Bestelldaten als Summe eines Zeitraumes auszudrucken wählen Sie Wochenübersicht:

| Best | Bestellen Kochtage Übersicht Tagesliste Wochenübersicht                                 |             |        |               |            |        |  |  |  |
|------|-----------------------------------------------------------------------------------------|-------------|--------|---------------|------------|--------|--|--|--|
|      | C Einlesen         KW 41         Datum:         11.10.2010         17.10.2010         → |             |        |               |            |        |  |  |  |
|      | Datum                                                                                   | Anmeldungen | Lehrer | Serviergruppe | Kochgruppe | Gesamt |  |  |  |
| Мо   | 11.10.10                                                                                | 28          | 25     | 6             | 12         | 71     |  |  |  |
| Di   | 12.10.10                                                                                | 6           | 25     | 6             | 12         | 49     |  |  |  |
| Mi   | 13.10.10                                                                                | 57          | 25     | 6             | 12         | 100    |  |  |  |
| Do   | 14.10.10                                                                                | 2           | 25     | 6             | 12         | 45     |  |  |  |
| Fr   | 15.10.10                                                                                | 50          | 25     | 6             | 12         | 93     |  |  |  |
| Sa   | 16.10.10                                                                                |             |        |               |            |        |  |  |  |
| So   | 17.10.10                                                                                |             |        |               |            |        |  |  |  |

Bei den roten Pfeilen können Sie die Woche nach vor oder zurück stellen. Alternativ dazu können Sie auch einen Zeitraum beim Datumsfeld einstellen - Jahresstatistik !

Beachten Sie, dass Sie die Gesamtsummen des Zeitraumes in der Statuszeile unten ablesen können.

| Anmeldungen: 14: Lehrer: 125 | Serviergruppe: 30 | Kochgruppe: 60 | Gesamt: 358 |  |
|------------------------------|-------------------|----------------|-------------|--|
| 1 offen 📕 Have a Nice Dav    | Normalanwender    | Datum          | J.          |  |

Drucken Sie die Liste hier aus:

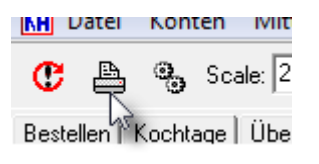

| Üb     | ersicht  |             |        | KW 41         | Mo 11.     | 10.10 - So 17.10.10 |
|--------|----------|-------------|--------|---------------|------------|---------------------|
| t nd w | Datum    | Anmeldungen | Lehrer | Serviergruppe | Kochgruppe | Gesamt              |
| Mo     | 11.10.10 | 28          | 25     | 6             | 12         | 71                  |
| Di     | 12.10.10 | 6           | 25     | 6             | 12         | 49                  |
| Mi     | 13.10.10 | 57          | 25     | 6             | 12         | 100                 |
| Do     | 14.10.10 | 2           | 25     | 6             | 12         | 45                  |
| Fr     | 15.10.10 | 50          | 25     | 6             | 12         | 93                  |
| Sa     | 16.10.10 |             |        |               |            |                     |
| So     | 17.10.10 |             |        |               |            |                     |
|        |          | 143         | 125    | 30            | 60         | 358                 |

## Index

- A -

Acon 3

© 2010 ... Aconsoft by PIU-PRINTEX

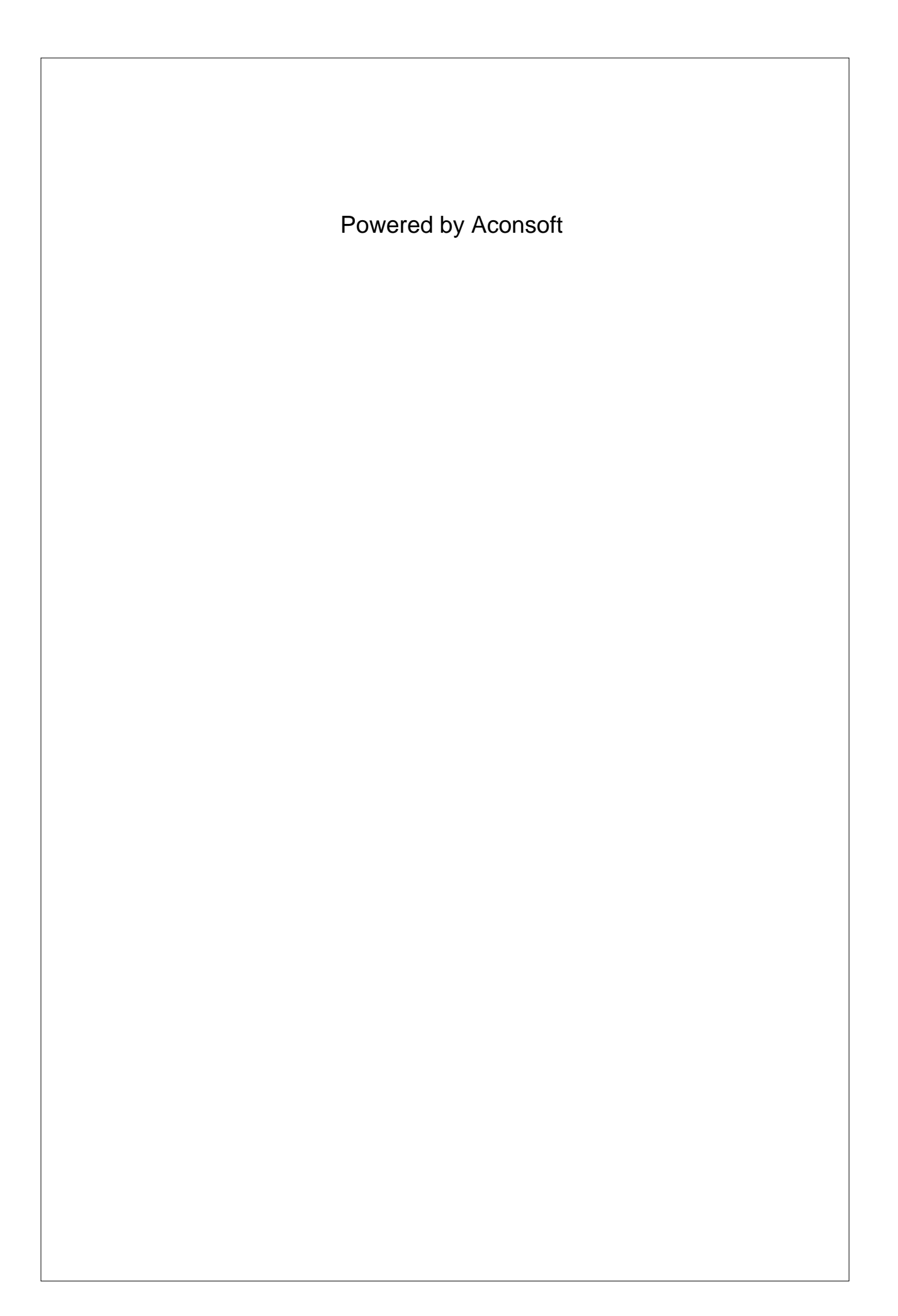